# DIRECT-Q<sup>™</sup> 3 DIRECT-Q 3 UV

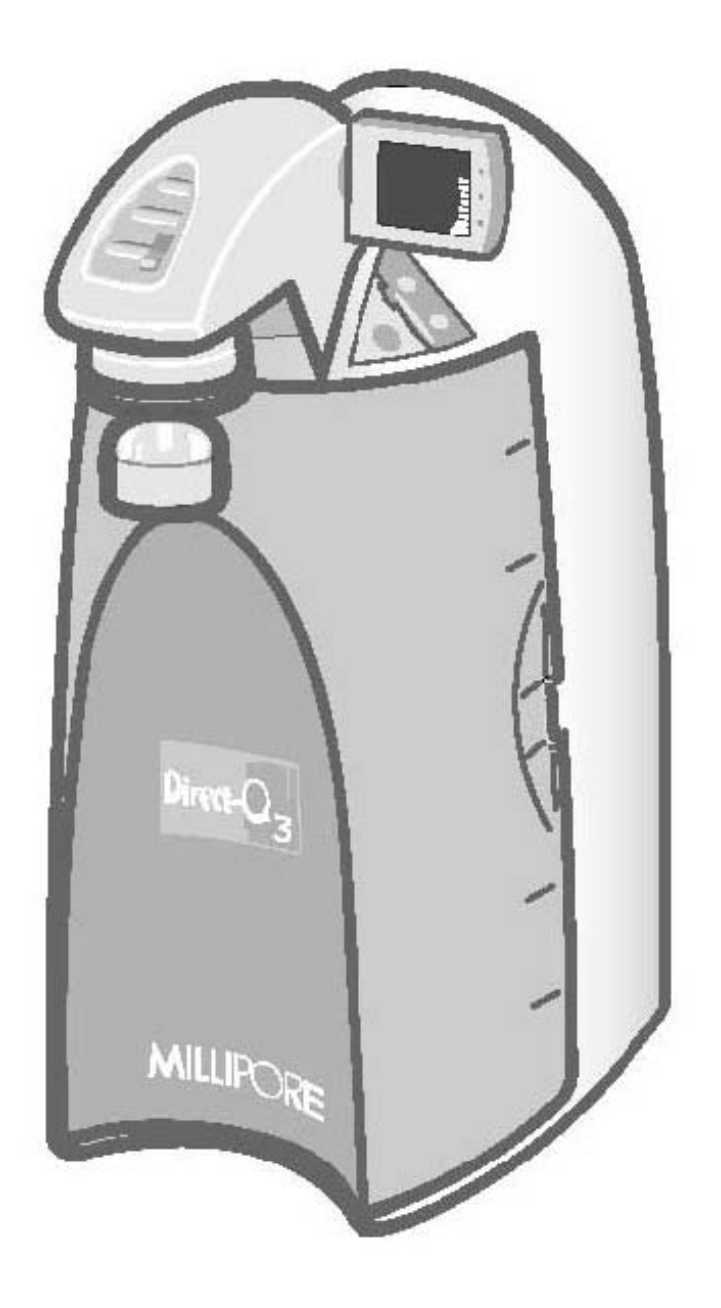

# Notice

The information in this document is subject to change without and should not be construed as a commitment by Millipore Corporation. Millipore Corporation assumes no responsibility for any errors that might appear in this document. This manual is believed to be complete and accurate at the time of publication. In no event shall Millipore Corporation be liable for in cidental or consequential damages in connection with or arising from the use of this manual.

We manufacture and sell water purification systems designed to produce pure or ultrapure water with specific characteristics ( $\mu$ s/cm, T, TOC, CFU/ml, Eu/ml) when it leaves the water purification system provided that the Direct-Q System are fed with water quality within specifications, and properly maintained as required by the supplier.

We do not warrant these systems for any specific applications. It is up to the end user to determine if the quality of the water produced by our systems matches his expectations, fits with norms / legal requirements and to bear responsibility resulting from the usage of the water.

# Copyright

2005 MILLPORE CORPORATION. PRINTED IN KOREA. ALL RIGHTS RESERVED. THIS BOOK OR PARTS THEREOF MAY NOT BE REPRODUCED IN ANY FORM WITHOUT THE WRITTEN PERMISSION OF THE PUBLISHERS.

#### FTPF09550

REV. 0 - 04/05

Millipore , Direct-Q , Millipak, Millex, BioPak , SmartPak DQ3 MILLIPORE

Tygon Norton Co Velcro Velcro Industries

,

(Millipore Co.,Ltd.)

1 . .

가

,

•

,

가

가 . ,

.

가

가

•

, 가 가

.

,

,

.

,

,

# DECLARATION OF CONFORMITY EUROPEAN UNION EC DIRECTIVE

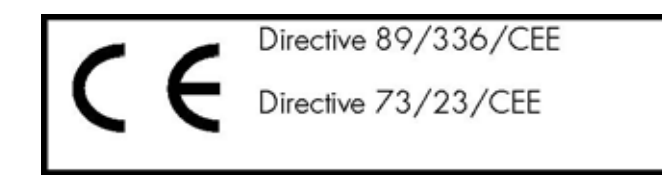

#### Direct-Q

The Direct-Q System mentioned above is manufactured in Millipore SAS-67120 Molsheim – FRANCE – facilities whose quality management system is approved by an accredited registering body to the ISO9001 Quality System Standards.

We certify that these Lab Direct-Q Systems are designed and manufactured in application of the following European Council directives.

- 89/336/CEE relating to Electromagnetic compatibility
- 73/23/CEE relating to electrical equipment designed for use within certain voltage limits

Standards to which conformity is declared as applicable are the following :

- EN 61326-1 : 1997 : Electrical equipment for measurement , control and laboratory use-EMC requirements.
- EN 61010-1 : 2001 : Safety requirements for electrical equipment for measurement, control , and laboratory use .

Guy REYMANN

) ey

Quality Assurance Manager

| 1 |       | •••••      | 9  |
|---|-------|------------|----|
|   | 1 - 1 |            | 9  |
|   | 1-2   |            | 9  |
|   | 1-3   |            | 10 |
|   |       |            |    |
| 2 |       |            | 11 |
|   | 2-1   | Direct - Q | 11 |
|   | 2-2   | Direct-Q 가 | 11 |
|   |       |            | 11 |
|   |       |            | 11 |
|   | 2-3   |            | 12 |
|   | 2-4   |            | 12 |
|   | 2-5   |            | 13 |
|   |       |            | 13 |

|     | •••••• | 14 |
|-----|--------|----|
| 3-1 |        | 14 |
|     |        | 14 |
|     |        | 14 |
|     |        | 14 |
|     |        | 15 |
| 3-2 |        | 15 |
|     |        | 15 |
| 3-3 |        | 15 |

| 4 |       | <br>16 |
|---|-------|--------|
|   | 4 - 1 | <br>16 |
|   | 4-2   | <br>17 |

|      |          |         | 17 |
|------|----------|---------|----|
|      | Reject   |         | 18 |
|      | Overflow |         | 18 |
|      |          |         | 19 |
| 4-3  | -        |         | 20 |
|      |          |         | 20 |
| 4-4  | SmartPak |         | 21 |
|      | SmartPak |         | 21 |
|      | FLUSH    |         | 23 |
|      | SmartPak |         | 23 |
| 4-5  | Vent .   |         | 24 |
| 4-6  | Tygon    |         | 24 |
| 4-7  |          |         | 25 |
| 4-8  |          |         | 25 |
| 4-9  | Final    |         | 26 |
| 4-10 | DIRECT-Q |         | 27 |
| 4-11 |          | ( C01 ) | 29 |
| 4-12 | Setpoint | ( C02 ) | 31 |

| 5 | Direct-Q | ••••••       | 33 |
|---|----------|--------------|----|
|   | 5-1      |              | 33 |
|   | 5-2      |              | 33 |
|   |          |              | 33 |
|   |          | RO           | 34 |
|   |          |              | 35 |
|   | 5-3      |              | 37 |
|   |          | STANDBY      | 37 |
|   |          | FLUSH        | 37 |
|   |          | FILLING TANK | 38 |
|   |          | PRE OPERATE  | 38 |
|   |          | DISPENSING   | 39 |
|   |          |              |    |

|     | AUTO-DISPENSING |                |    |  |  |
|-----|-----------------|----------------|----|--|--|
| 5-4 | FILLING TANK    | PRE OPERATE    |    |  |  |
| 5-5 | FILLING TANK    | PRE OPERATE RO | 40 |  |  |
|     |                 |                | 40 |  |  |
| 5-6 |                 |                | 41 |  |  |
| 5-7 |                 |                | 42 |  |  |
|     | Pack            |                | 42 |  |  |
|     | UV              |                | 42 |  |  |
|     | FLUSH :         |                | 43 |  |  |

|     | •••••    |         | 44 |
|-----|----------|---------|----|
| 6-1 |          |         | 44 |
| 6-2 | SmartPak |         | 45 |
|     | SmartPak |         | 45 |
|     | SmartPak |         | 46 |
|     | FLUSH    |         | 47 |
|     | SmartPak |         | 47 |
|     | Vent     |         | 48 |
|     | Tygon    |         | 48 |
|     |          |         | 48 |
|     |          |         | 48 |
|     | Final    |         | 48 |
| 6-3 | Final    |         | 49 |
| 6-4 |          |         | 50 |
| 6-5 |          | ( C04 ) | 51 |
| 6-6 |          | ( C03 ) | 53 |
| 6-7 |          |         | 55 |
|     |          |         | 55 |
|     | 3        |         | 56 |
| 6-8 |          |         | 58 |
|     |          |         |    |

| 58 |         |    |    |      |
|----|---------|----|----|------|
| 59 |         |    |    |      |
| 61 | ( UV )  |    | UV | 6-9  |
| 62 |         | UV |    |      |
| 63 |         | UV |    |      |
| 64 | ( C05 ) |    | UV | 6-10 |
| 64 |         | UV |    |      |
| 65 |         | UV |    |      |

| 7 | 66 |
|---|----|
|---|----|

| 8 |     | ••••••     | <br>66 |
|---|-----|------------|--------|
|   | 8-1 | Direct - Q | <br>66 |
|   | 8-2 |            | <br>66 |
|   | 8-3 |            | <br>66 |

1-1

#### Direct-Q3, Direct-Q3UV

. , .

, , ,

.

,

.

.

.

가

# 1-2

#### Direct-Q

.

| $\wedge$ | HAZARD |  |  |
|----------|--------|--|--|

| ATTENTION | 가 |
|-----------|---|
|           |   |

UV RADIATION

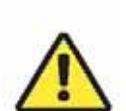

DANGER

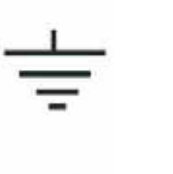

ELECTRICAL GROUND

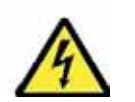

ELECTRICAL DANGER

.

1-3

Millipore

## Millipore

,

: 02-3011-9600 Fax : 02-564-2077 : 042-487-6116

Internet Site Address : <u>www.millipore.com</u> <u>www.millipore.com/techservice</u> Email : <u>H2O@millipore.com</u> .

( 가, )

2-1 Direct-Q

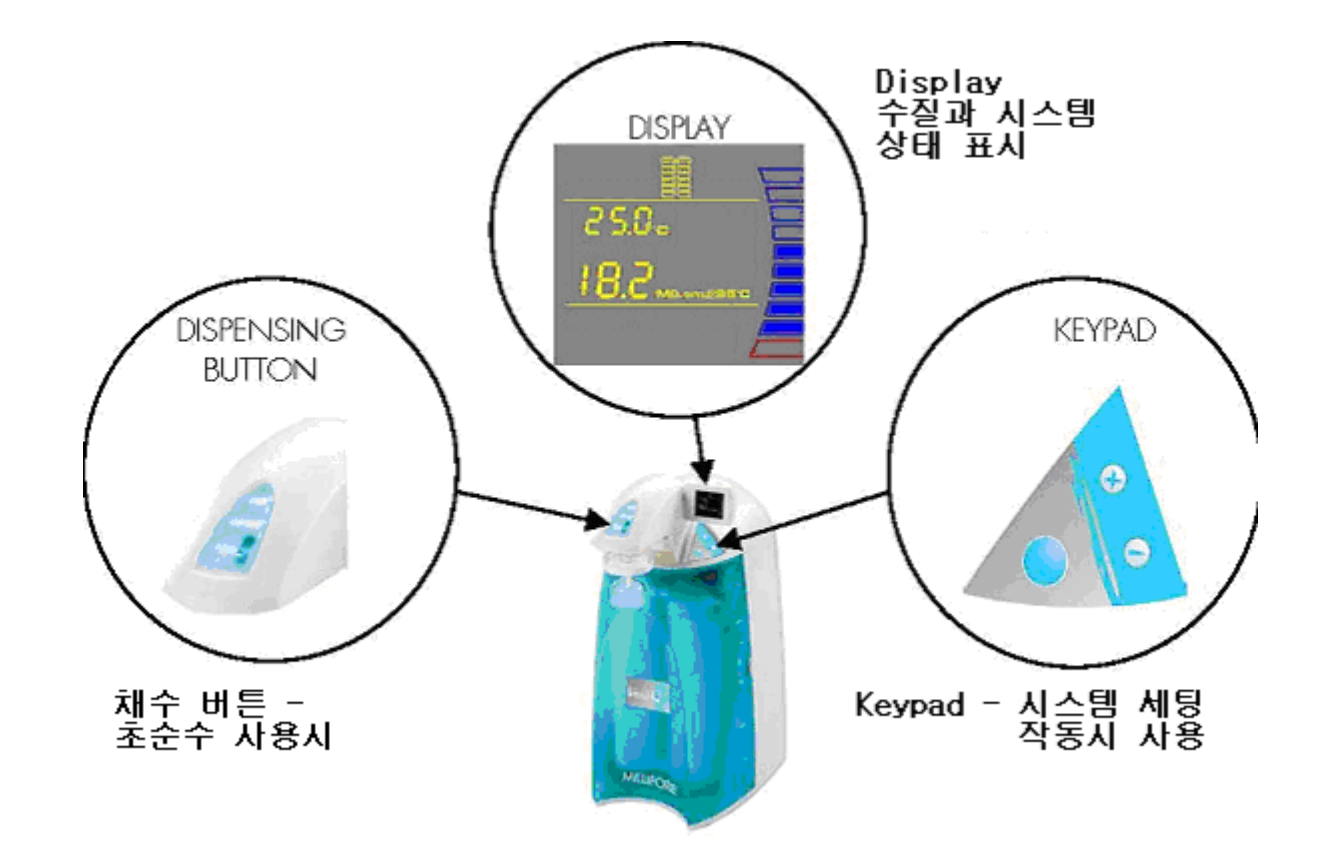

# 2-2 Direct-Q 가

|    | RO       |     | (5 < T <35 ) |
|----|----------|-----|--------------|
| 25 | 3L ± 15% | 42L | 30L          |

| Resistivity ( )           | 18.2MΩ.cm @ 25                |  |  |  |
|---------------------------|-------------------------------|--|--|--|
| Conductivity ( )          | 0.056µs/cm @ 25               |  |  |  |
| Total Organic Carbon(TOC) | 10 μg / L (ppb) (UV )         |  |  |  |
|                           | 30 µg / L (ppb) (UV )         |  |  |  |
| Micro - Organisms         | 1 CFU / ml (Millipak Filter ) |  |  |  |

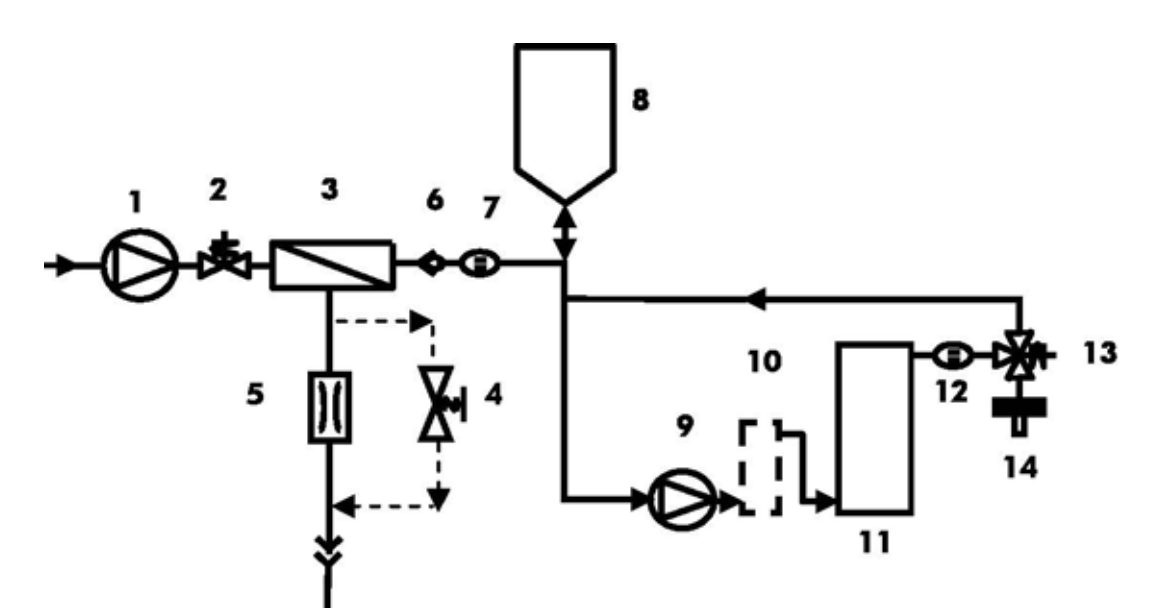

| 1 |                                 | 8  | 6                                              |
|---|---------------------------------|----|------------------------------------------------|
| 2 |                                 | 9  |                                                |
| 3 | SmartPak DQ3                    | 10 | \/ 185 pm (   \/ )                             |
| 3 | (Pretreatment and RO Cartridge) | 10 | 00 103 mil (00 )                               |
| 4 | RO                              | 11 | SmartPak DQ3 (Ion Exchange Polisher Cartridge) |
| 5 | RO                              | 12 |                                                |
| 6 |                                 | 13 | Point - of - Use (POU)                         |
| 7 | RO                              | 14 | Final                                          |

# 2-4

|                    | SmartPck DQ3  | . 9    | Smartpak DQ3 ( | "Smartpak") 3      |
|--------------------|---------------|--------|----------------|--------------------|
| 가                  | 가             |        |                |                    |
|                    | (RO) membrane | ,      | I              | lon Exchange resin |
| . Si               | martPak       |        |                |                    |
| fouling chlorin    | e oxidation   | RO m   | embrane        |                    |
| RO membrane        |               | . RO 🤅 | 6              |                    |
| RO Ion Exchange Po | lisher        |        | . RO memb      | rane               |
| , , , ,            | Reject        |        |                |                    |
| Dispensing ,       | 가가,           | RO     | UV             | . UV               |
| 185nm 254nm        | . UV          |        |                | . UV               |
|                    | . UV          |        | Exchang        | je Polisher        |
| 가                  | . Final       |        |                |                    |

. Final .

.

12

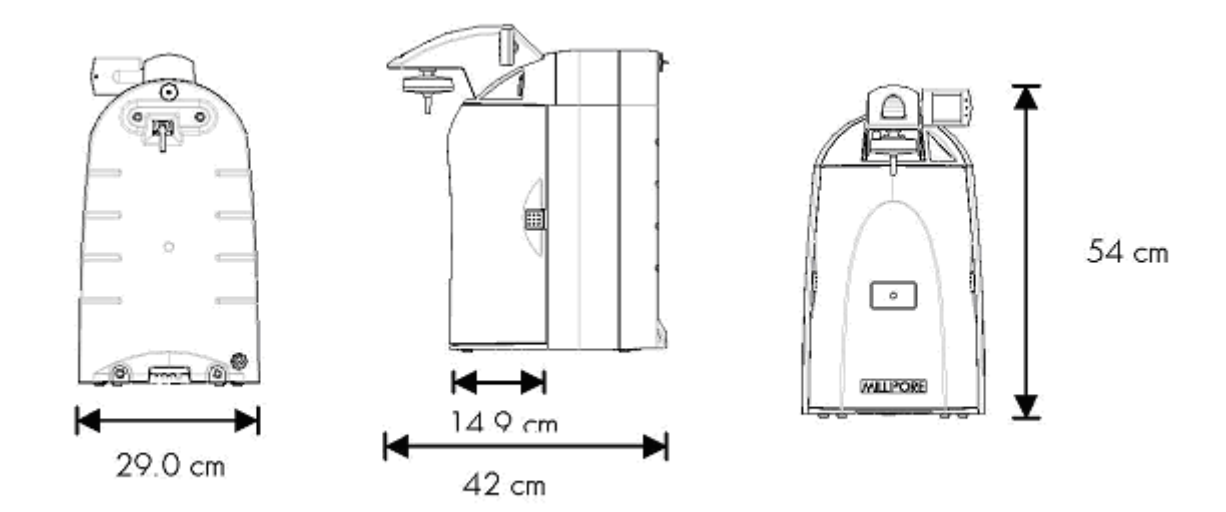

가 : 56 cm

: 42 cm

:64 cm

| Direct-Q 3 | Direct-Q 3 UV |
|------------|---------------|
| 17.6 kg    | 18.2 kg       |
| 8.1 kg     | 8.6 kg        |
| 13.4 kg    | 13.9 kg       |

.

•

#### Noise

Direct-Q 1 36dB 가

100 VAC  $\pm$  10% 50/60 Hz. 0.68 amp source , 2amp T(Time Lag) fuse , Power = 100VA 120 VAC  $\pm$  10% 50/60 Hz. 0.68 amp source , 2amp T fuse , Power = 100VA 230 VAC  $\pm$  10% 50/60 Hz. 0.68 amp source , 2amp T fuse , Power = 100VA

13

.

|                            | 40 L              |
|----------------------------|-------------------|
|                            | 0.5 bar           |
|                            | 6 bar             |
|                            | 2000 µs /cm       |
|                            | 5 ~ 35            |
| PH                         | 4~ 10             |
| Fouling Index              | 10                |
|                            | 0.1 ppm as CaCO3  |
|                            | 0.05 ppm as CaCO3 |
|                            | 0.05 ppm as CaCO3 |
| Free Chlorine              | 1 ppm             |
| Langelier Saturation Index | + 0.2             |
| TOC                        | 2000 ppb          |

| 1/2 inch Male GAZ , NPTM or BSPM |
|----------------------------------|

3-1

|                       | 5 < T < 40          |
|-----------------------|---------------------|
|                       | 5 < T < 40          |
|                       | 31 : 80%            |
|                       | 31 ~ 40 : 50% ~ 80% |
|                       | 3000 m              |
| Installation Category | 11                  |
|                       | 2                   |

# 3-2

가 가 . , , . .

## Connector

| Connector Kit | TANKPE          | СКТ | . 6  |    | 30 |
|---------------|-----------------|-----|------|----|----|
|               | . Connector Kit | 30  |      |    |    |
|               |                 |     | . 30 | PE |    |

## TANKPE030 .

3-3

## Direct-Q

, . .

# 4-1

- - (A)
  - (B)
  - (C) UV

Α

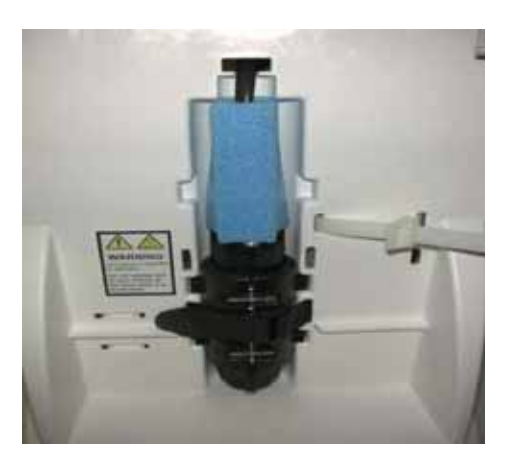

в

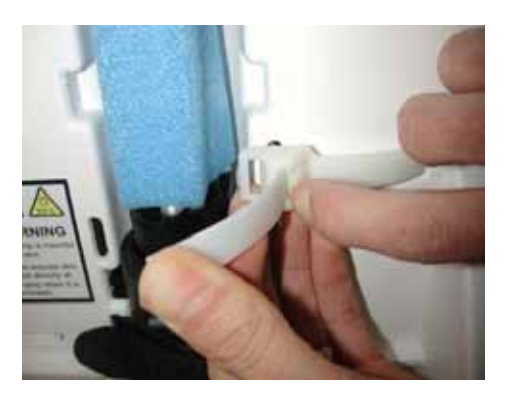

С

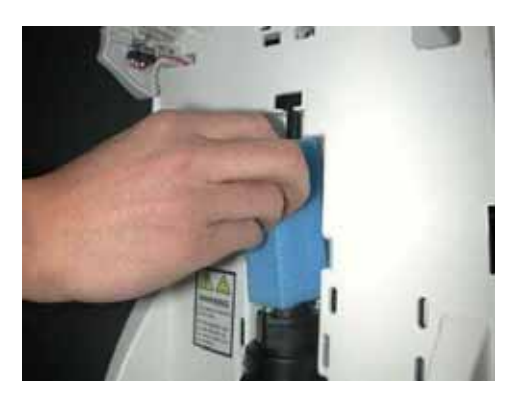

# 4-2

Α

Direct-Q (A)

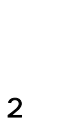

1

2 Reject

| (B)   |     |  | 가 | 1/2 |
|-------|-----|--|---|-----|
| GAZ   |     |  |   |     |
| 1/2   | GAZ |  |   |     |
| ( C ) |     |  |   |     |

1 2

.

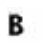

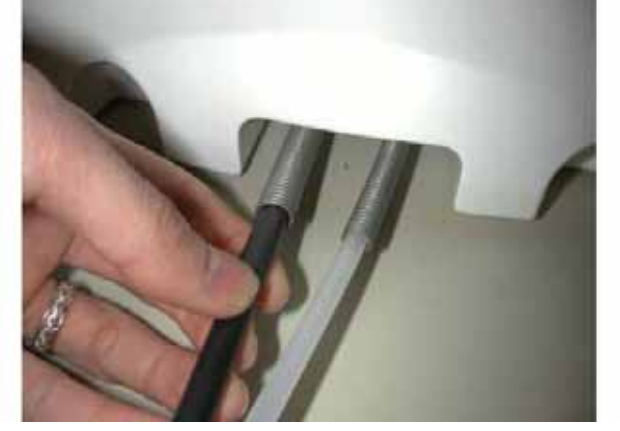

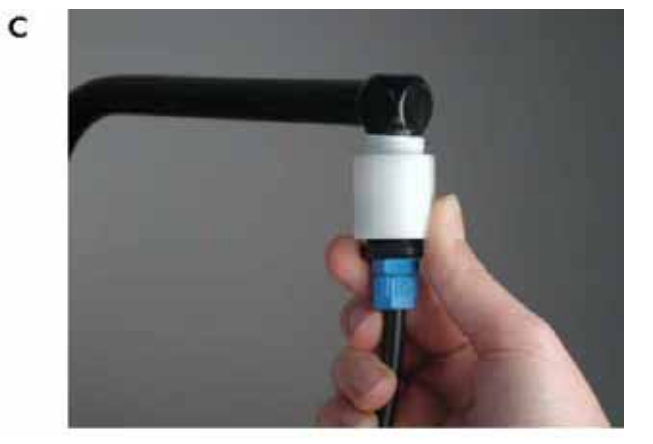

3 Overflow

4

3

4

# Reject

(D)

Reject

.

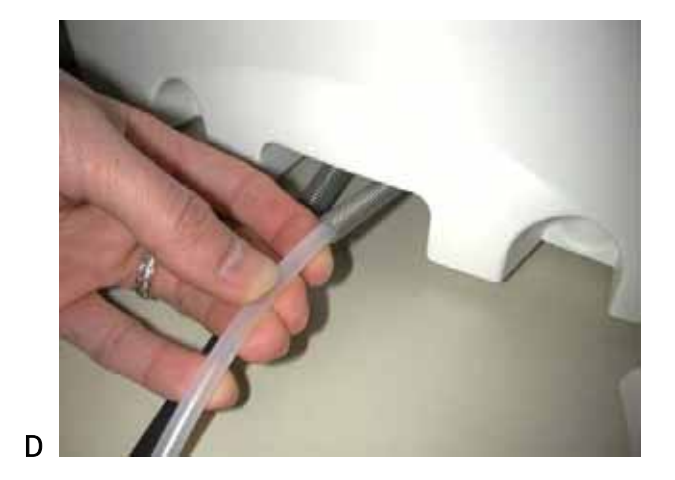

.

Reject

Overflow

(E)

Overflow

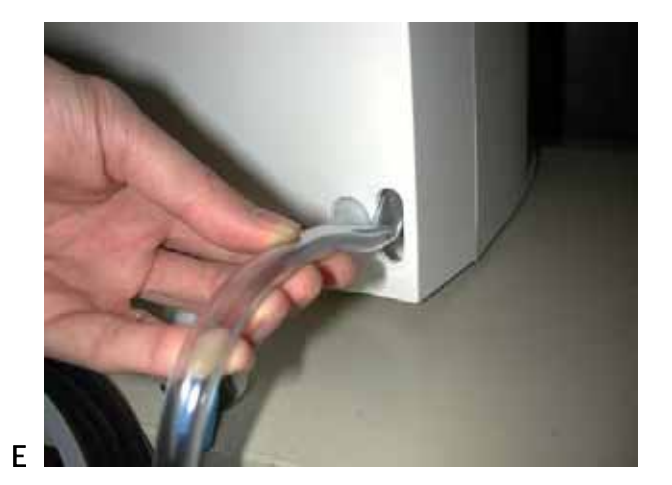

Overfolw

, ,

F , G , H .

(I) SmartPak flush

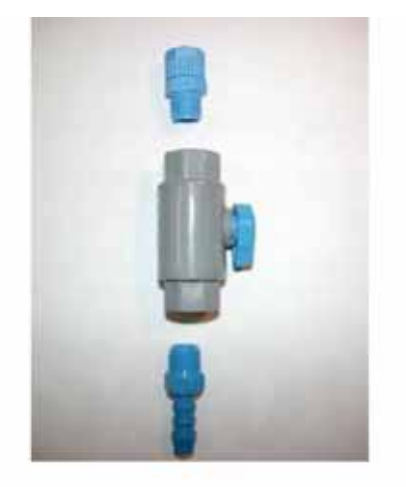

G

F

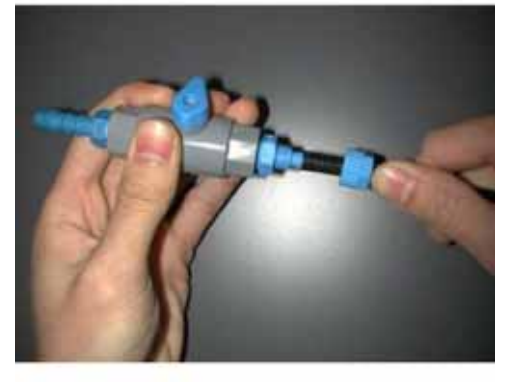

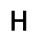

I

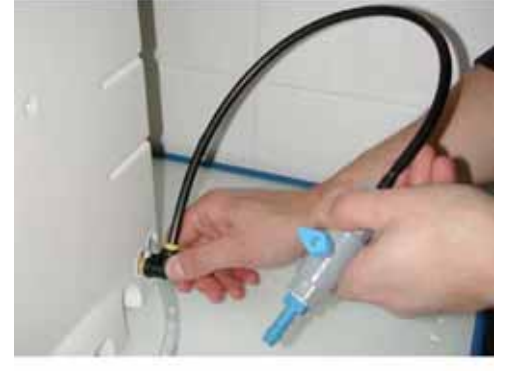

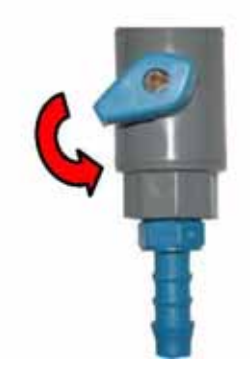

# 4-3 –

(A) 가 STANDBY 가 (B)

, STANDBY 가

.

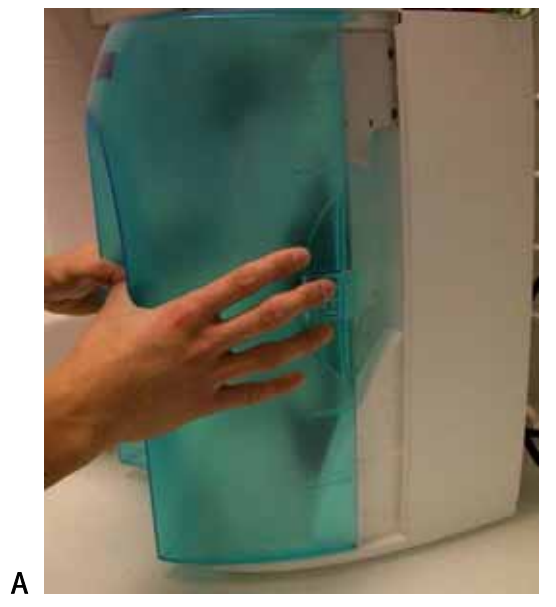

В

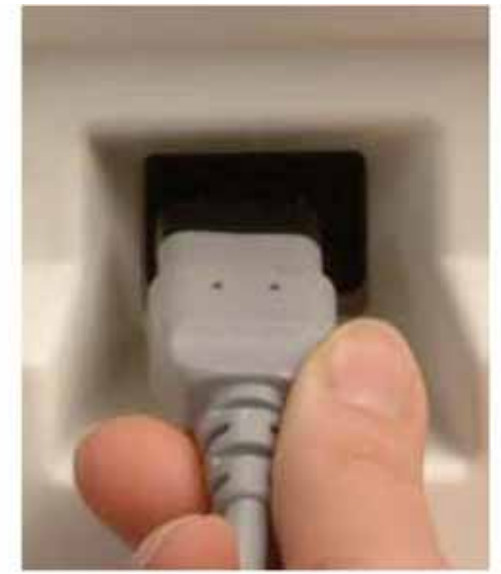

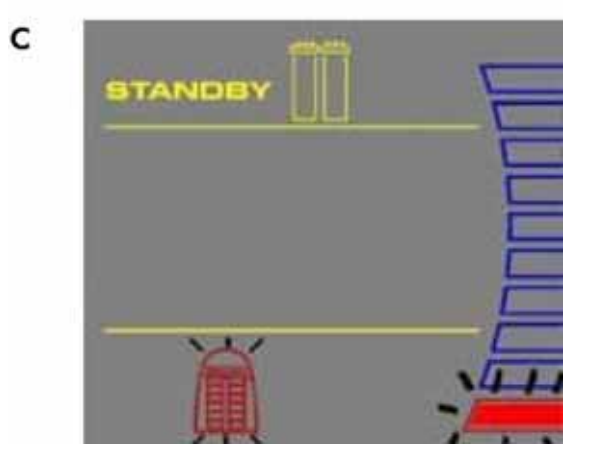

4-4 SMARTPAK

| $\Delta$ | ATTENTION |  |
|----------|-----------|--|
| $\wedge$ | HAZARD    |  |

#### SmartPak

. STANDBY 가 .

SmartPak .

#### SmartPak

.

(C) O- ,

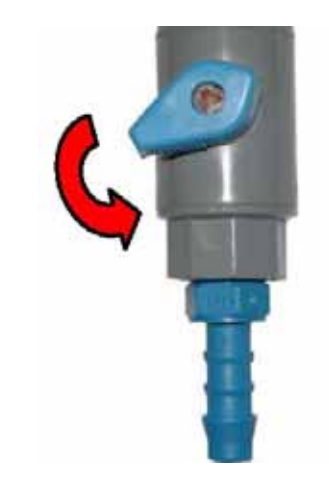

SMARTPAK

SMARTPAK UV

. SMARTPAK

.

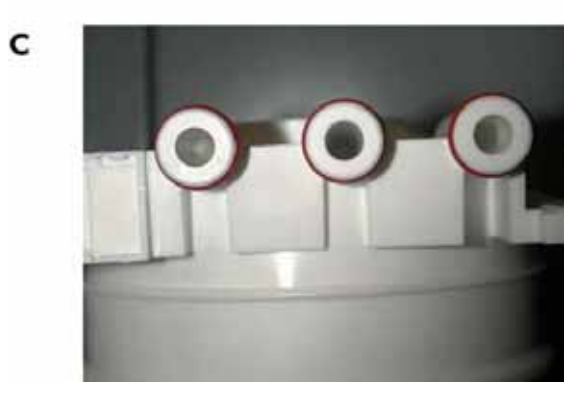

Α

В

# D, E, F SmartPak

.

# NOTE : (G)

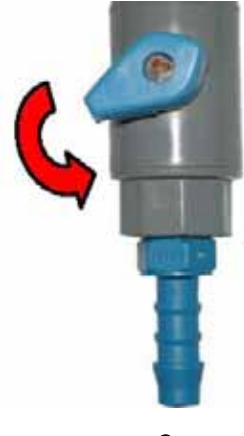

G

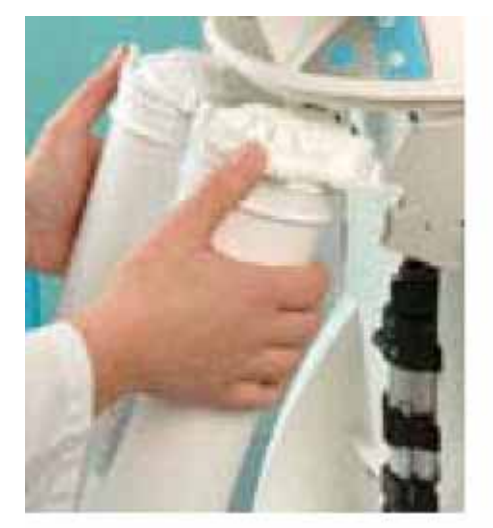

Е

F

D

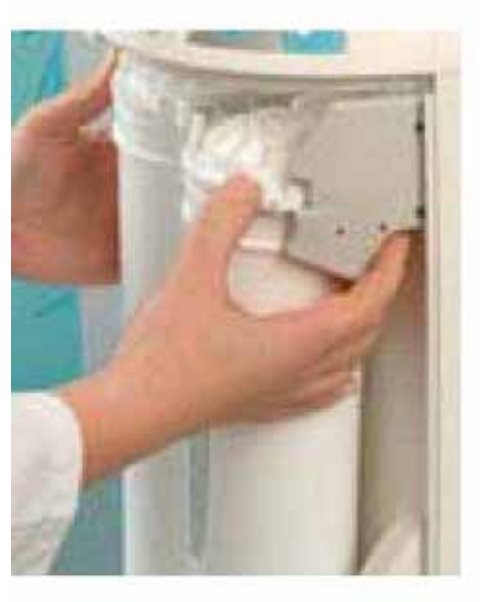

| ATTENTION |
|-----------|
|           |

| (H) | 15 | FLUSH |  |
|-----|----|-------|--|
|     |    |       |  |

FLUSH 가 , FILLING TANK .

## SmartPak

|             | 15   |  |
|-------------|------|--|
| FILLING TAN | NK . |  |
| SmartPak    |      |  |
|             |      |  |
|             | _1   |  |
|             | · 가  |  |
|             | · 가  |  |
| 1           | 30 2 |  |
|             | . 가  |  |

, .(5-1)

Vent . (4-5) FLUSH

н

I

J

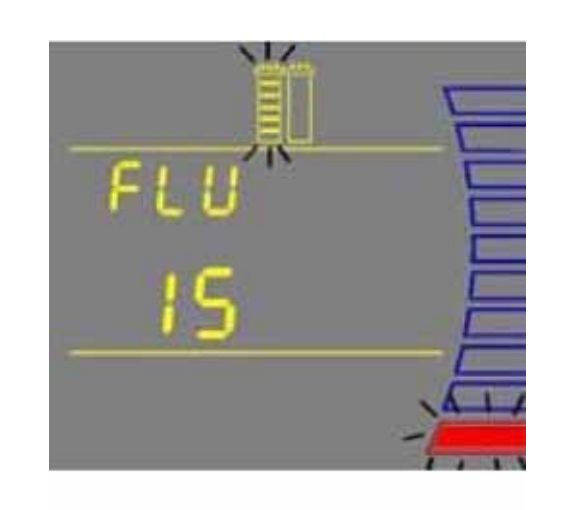

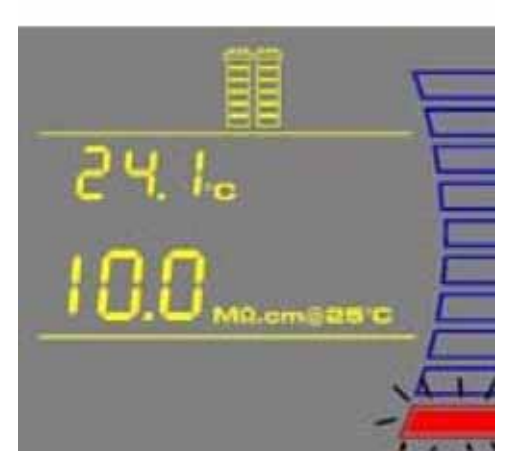

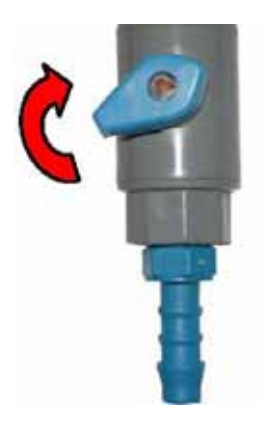

4-5 Vent

## Vent

(A),(B) Vent

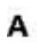

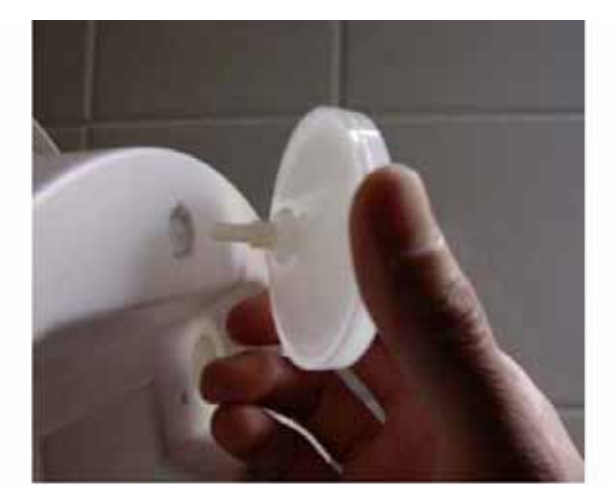

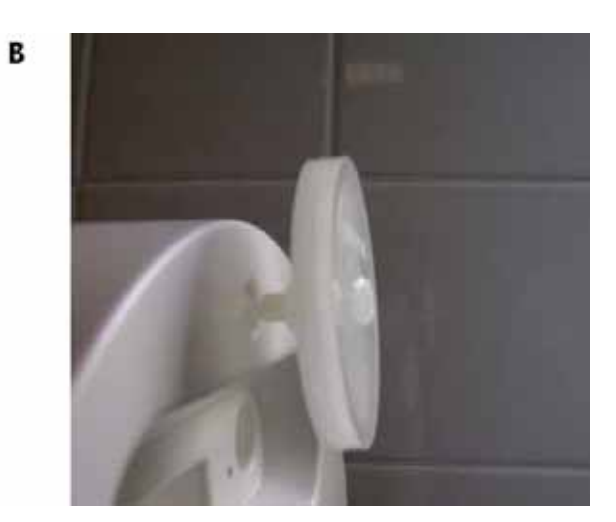

·

# 4-6 Tygon

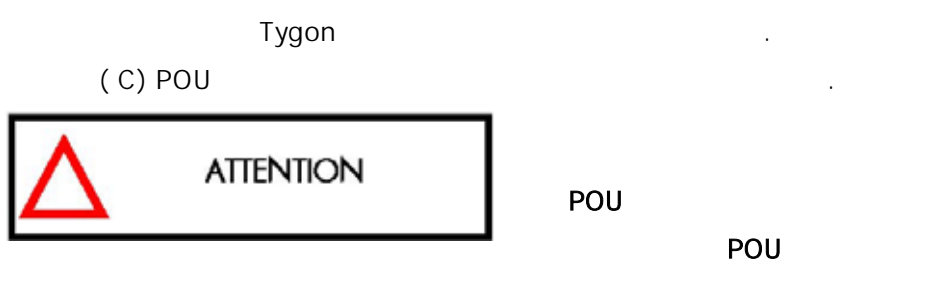

(D)

Tygon

С

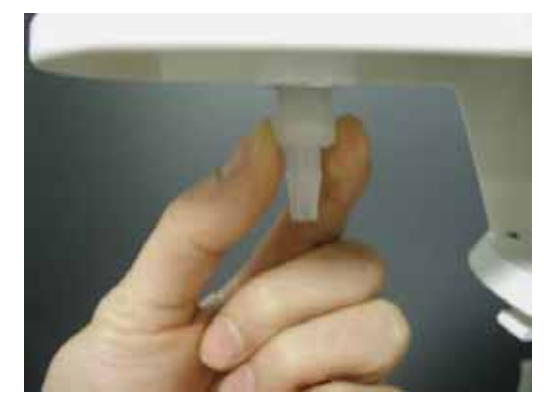

0-

.

D

Smartpak , , Tygon Smartpak

(A) RO 가 가 .

(B) Dispensing

. (C) 가 60% FILLING TANK .

가 ,

## 4-8

Final FILLING TANK PRE-OPERATE (5-4) , SmartPak STANDBY

1 Tygon POU

Final (4-9 ) **4-9 Final** 

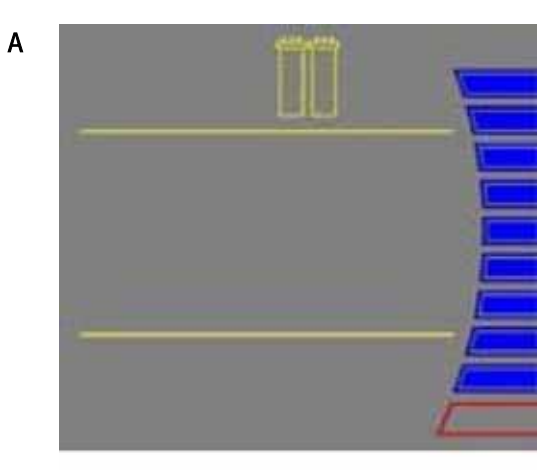

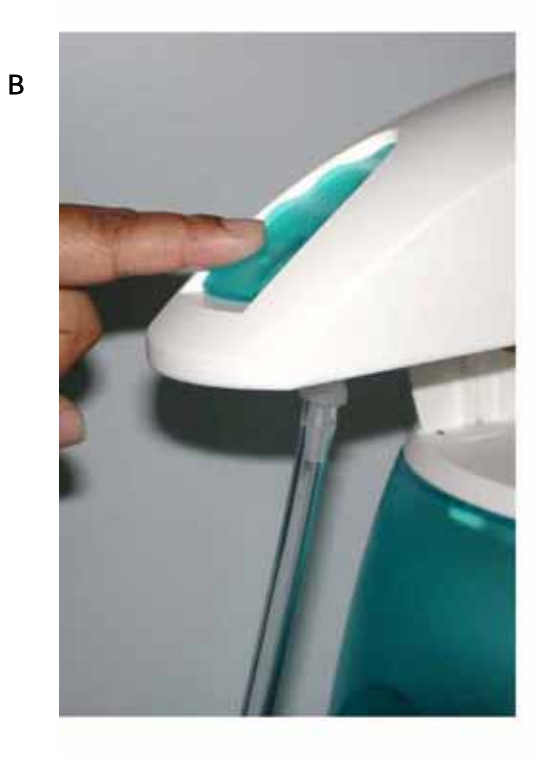

С

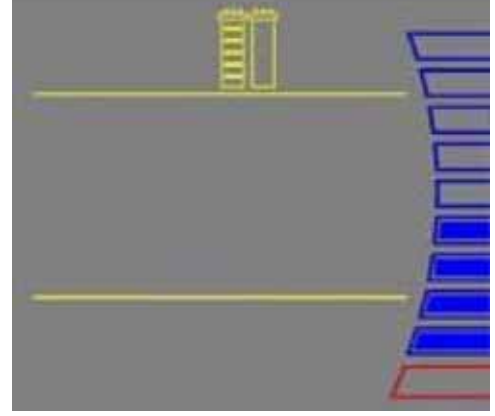

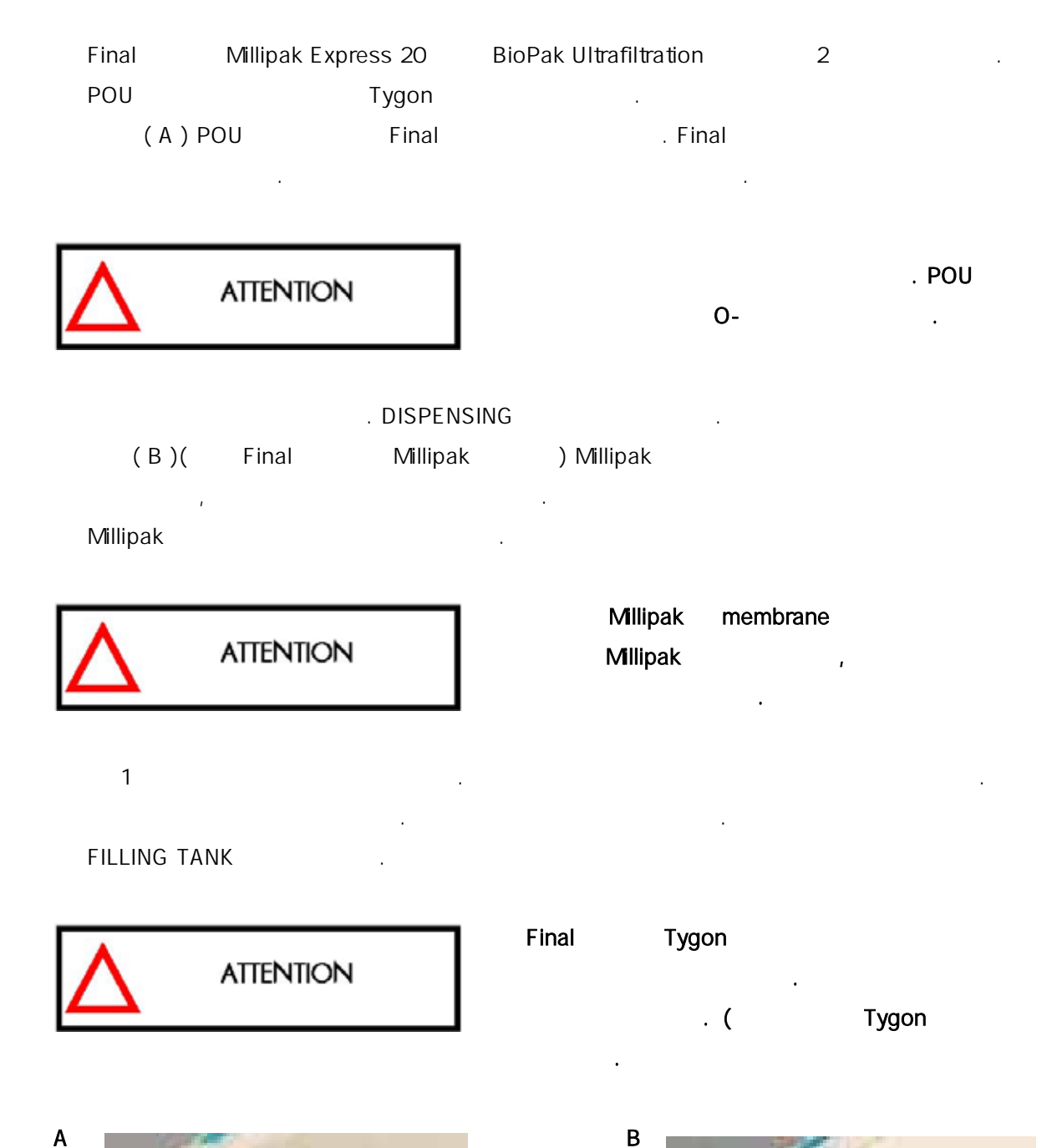

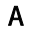

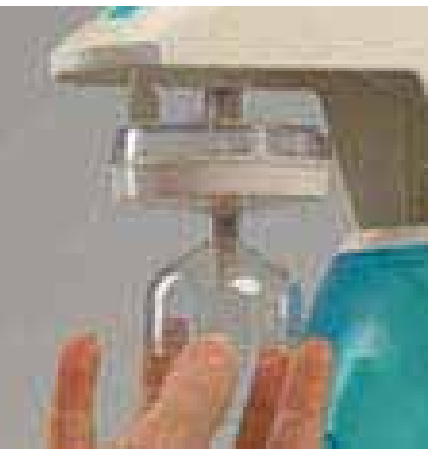

4-10 DIRECT-Q

(F02)

26

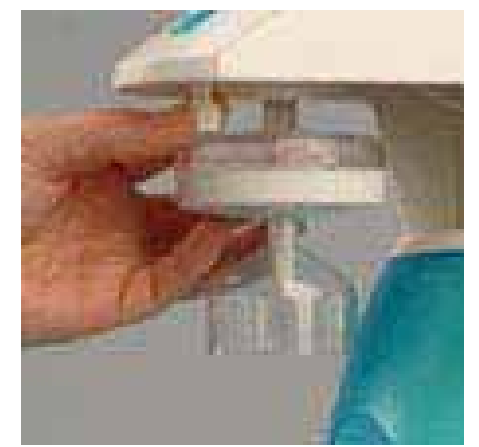

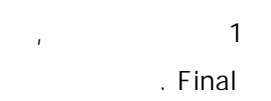

| 1 "Main", " – "<br>"F01" > |    | FOI           |
|----------------------------|----|---------------|
| 2 "Main"<br>. "F02"        | 60 | F02<br>050    |
| 3<br>60<br>60 フト           |    | 0.5 3·<br>060 |
| NOTE : 60 가<br>,           |    | 가 10% ,       |

•

.

< >

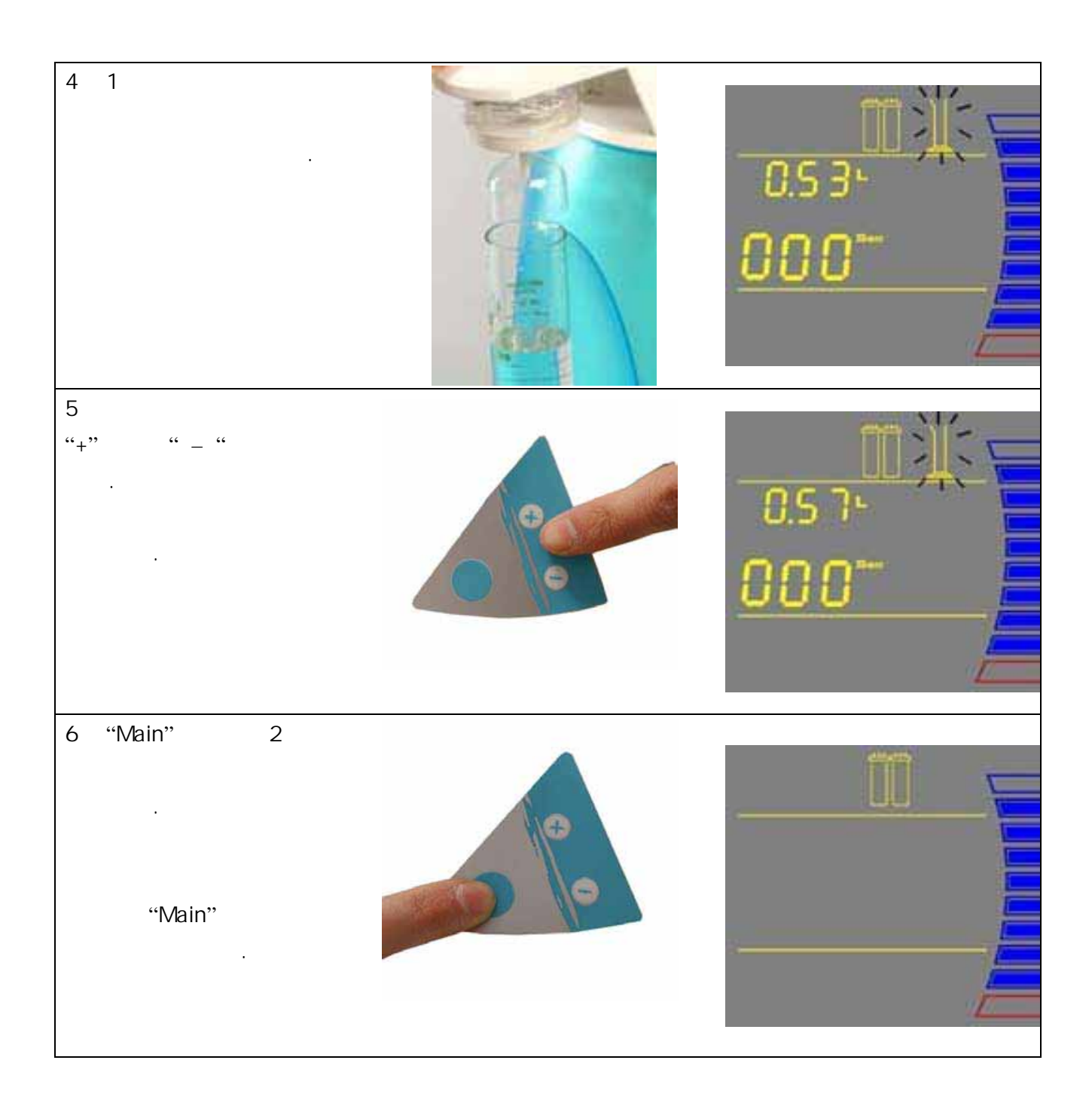

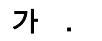

가 25

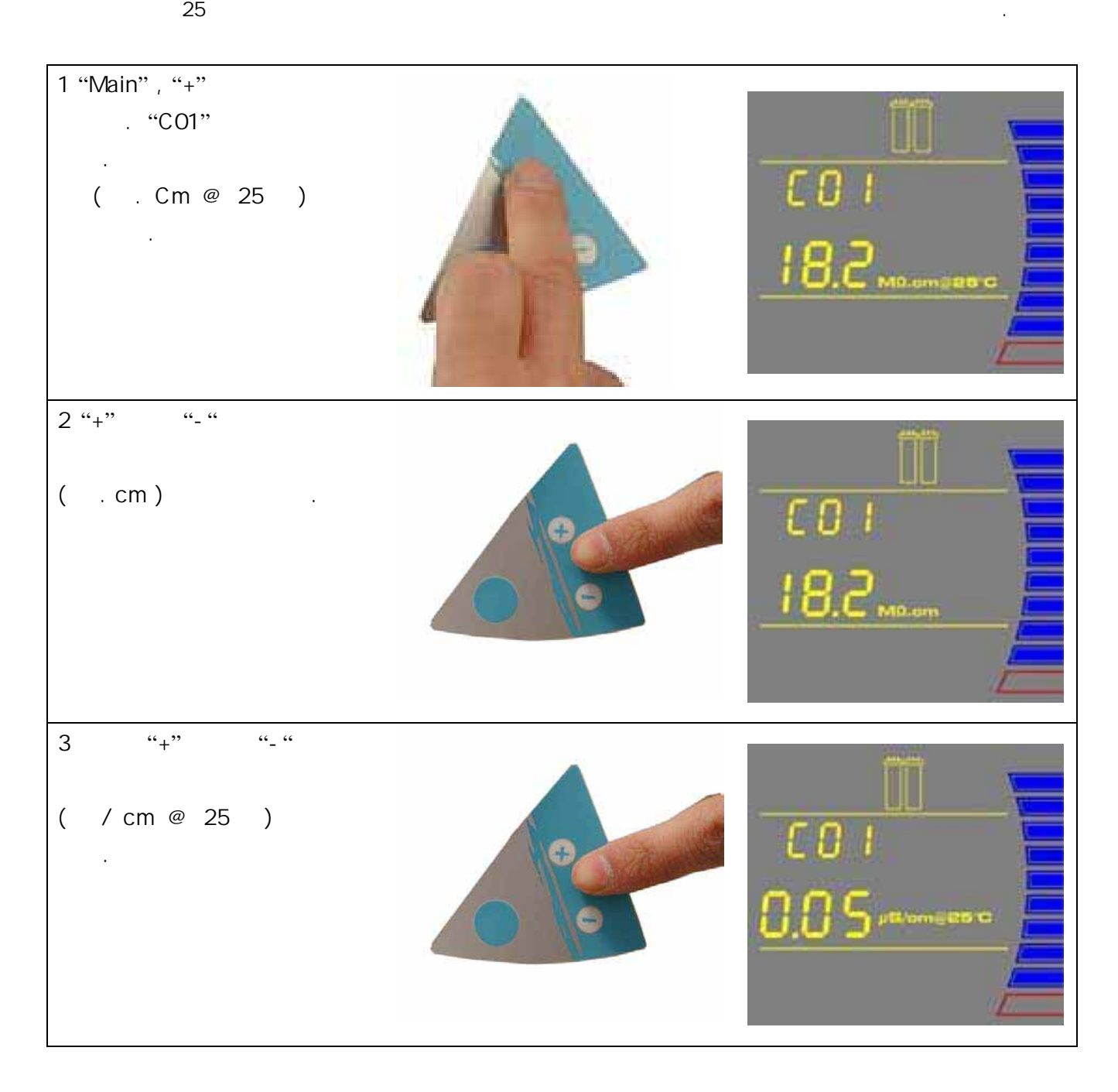

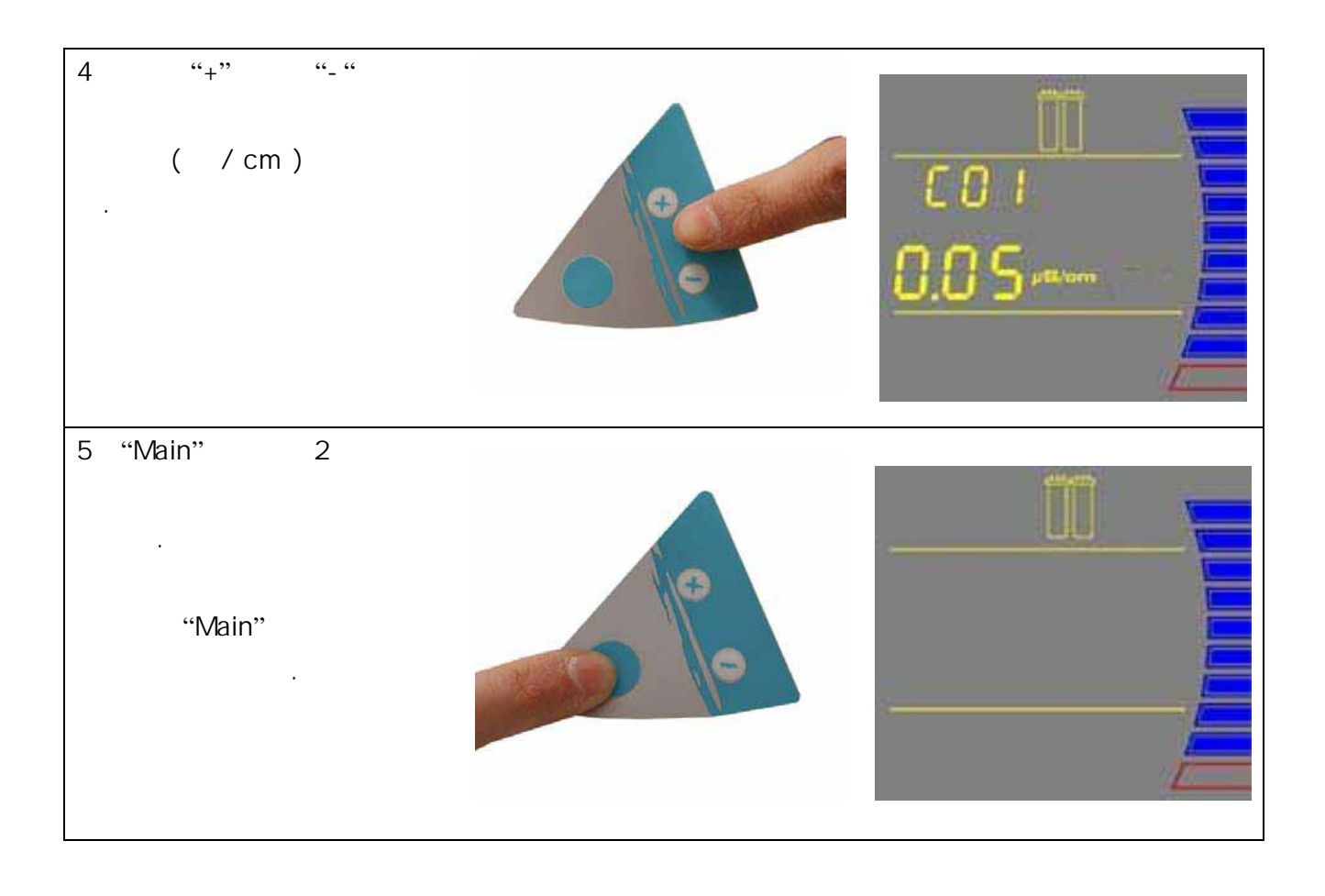

## Setpoint

) 5MΩ. Cm @ 25

. (5-7

| 1 "Main" "+"<br>. "C01" 가                                 | A                               | СОІ<br>18,2<br>18,2 Мастанова    |
|-----------------------------------------------------------|---------------------------------|----------------------------------|
| 2 "Main"<br>C02 Setpoint                                  | 0000                            | С 0 2<br>I 5,0 мо.стушено        |
| 3 "+" "-"<br>Setpoint<br>1.0MΩ.cm@25 ~18.0<br>MΩ.cm@25 7ŀ |                                 | CO2<br>OSS <sup>µ®/m/285</sup> 0 |
| C01 0.999 μs/cm @25                                       | ~ 0.055 µs/cm @25               | Setpoint                         |
| NOTE:<br>"055 μs/cm @25 "<br>" 0.055 μs/cm @25 "          | 0.001<br>, "055 X 0.001 = 0.058 | · ,<br>5" .                      |

.

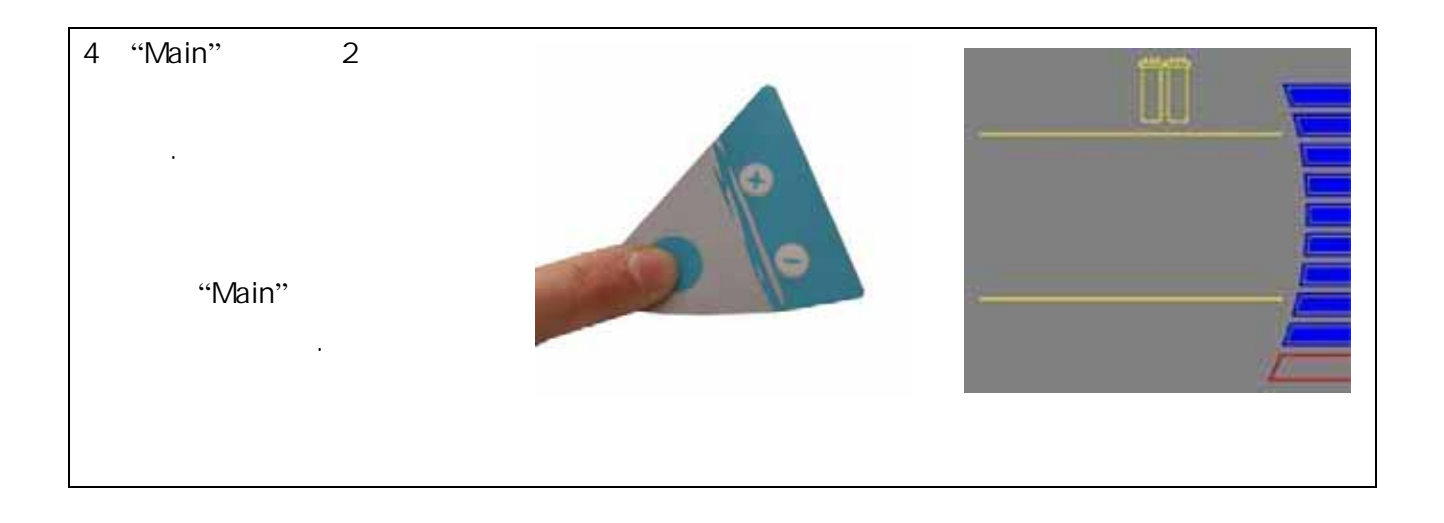

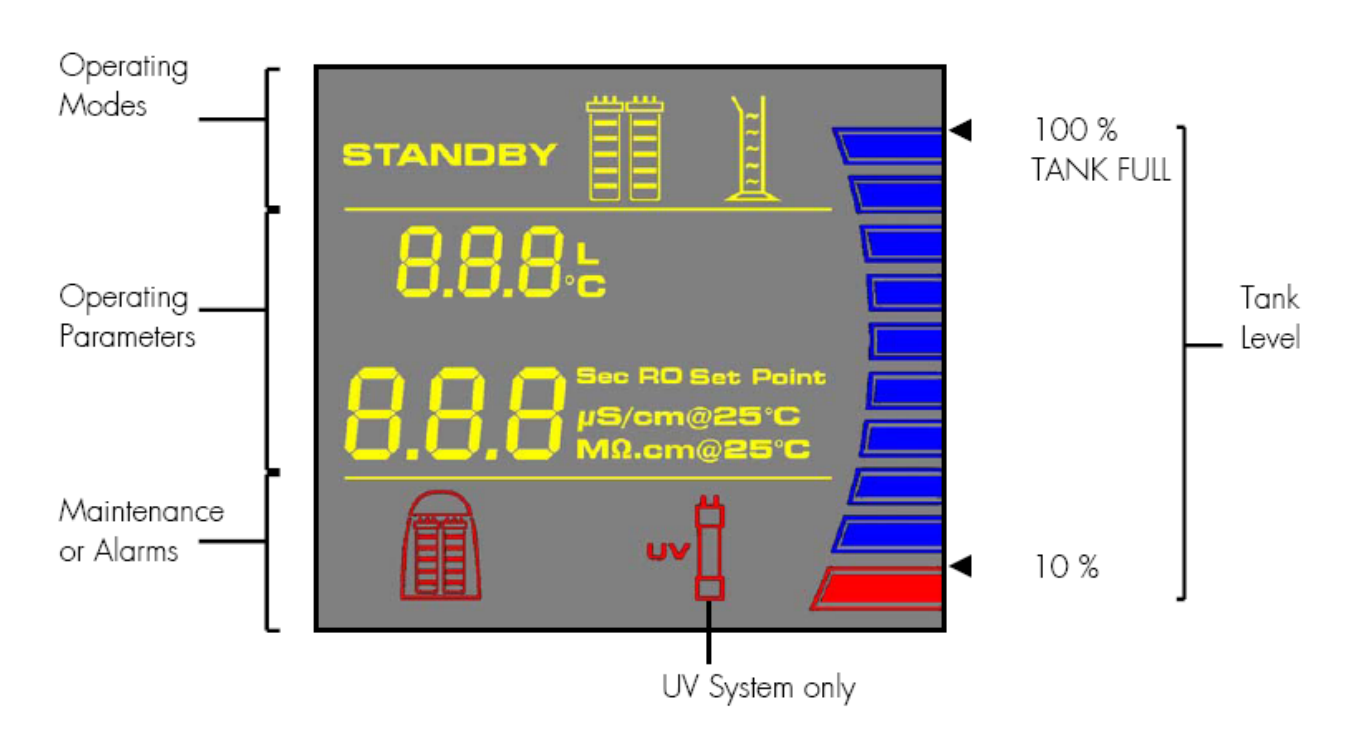

,

.

, ,

5-2

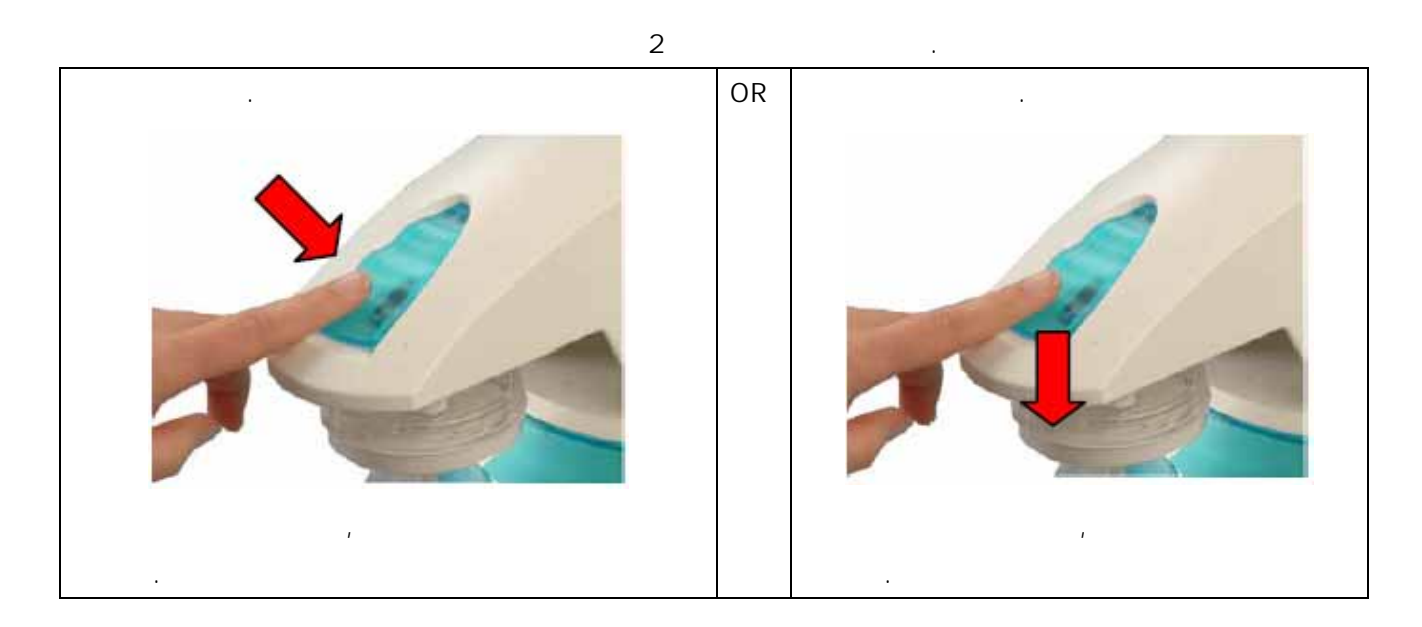

가 10% .

가 10%가

.

.

.

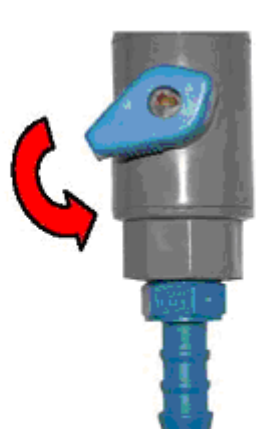

RO

,

(F01)

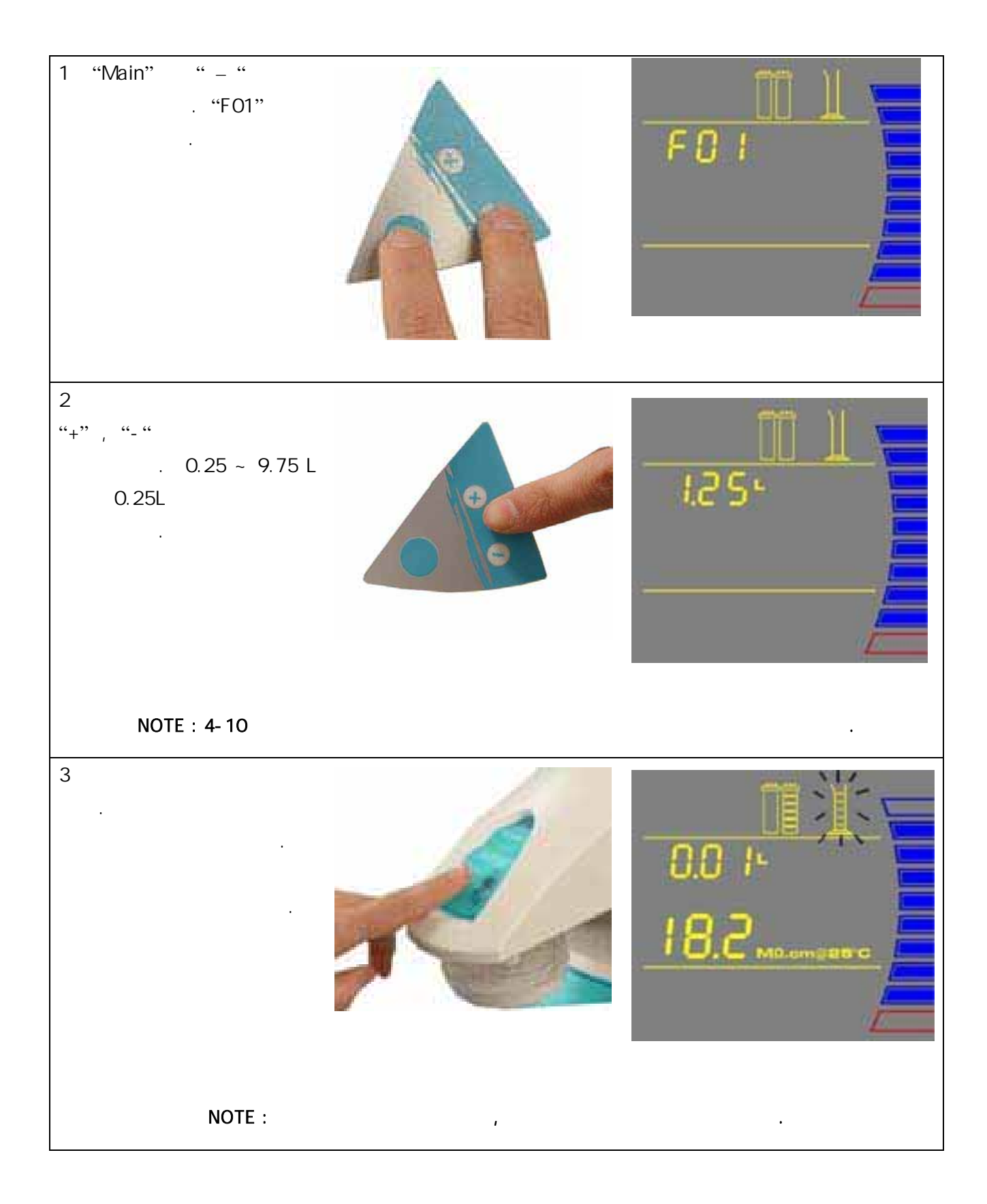

| 4 | "Main" | 2 |     |  |
|---|--------|---|-----|--|
|   | "Main" | 가 | 000 |  |

#### STANDBY

STANDBY 가 STANDBY 가 10

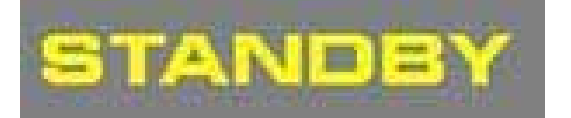

. STANDBY

# FLUSH

| SmartPak | ,        |
|----------|----------|
| FLU 15가  | . FLUSH  |
|          | SmartPak |
| FLUSH    | SmartPak |
|          |          |

# FLUSH . FLUSH

.

FLUSH ,FLUSH가 .

TANK FULL24FAST FLUSH

2

FLU IS

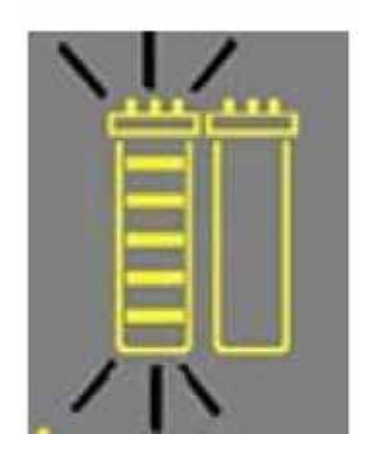

#### FILLING TANK

FILLINNG TANK 100% RO FILLING TANK 60% FLUSH 7} 10% , FILLING TANK

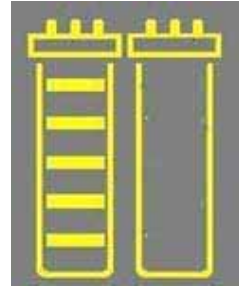

FILLING TANK

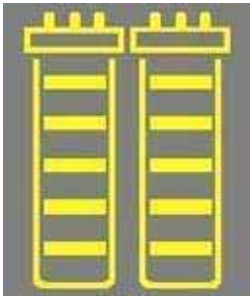

FILLING TANK

#### PRE OPERATE

| , FILLING TANK<br>, PRE-OPERATE<br>60% ~ TANK FULL<br>PRE OPERATE | 가<br>2 | ・<br>3<br>フト |  |
|-------------------------------------------------------------------|--------|--------------|--|
|                                                                   | 3      |              |  |

#### DISPENSING

#### DISPENSING

, DISPENSING 가 가

가

10

.

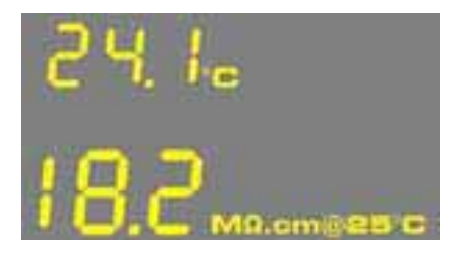

#### AUTO-DISPENSING

AUTO-DISPENSING "F01 " . AUTO-DISPENSING pre-set . 가

.

가 . 가 10 .

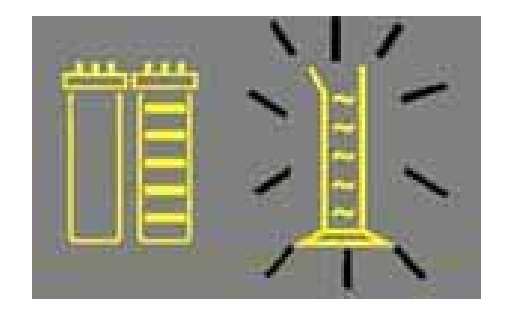

5-4 FILLING TANK PRE OPERATE

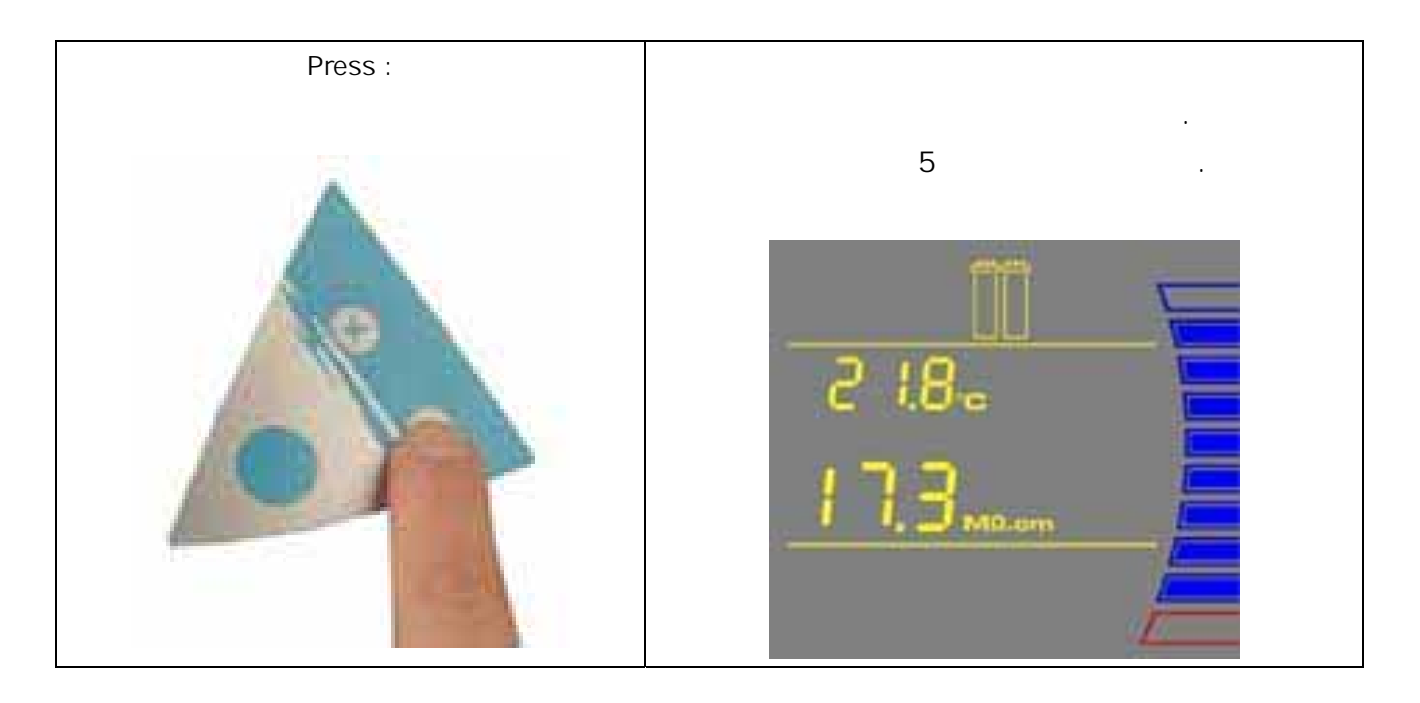

.

NOTE : DISPENSING

# 5-5 FILLING TANK PRE OPERATE RO

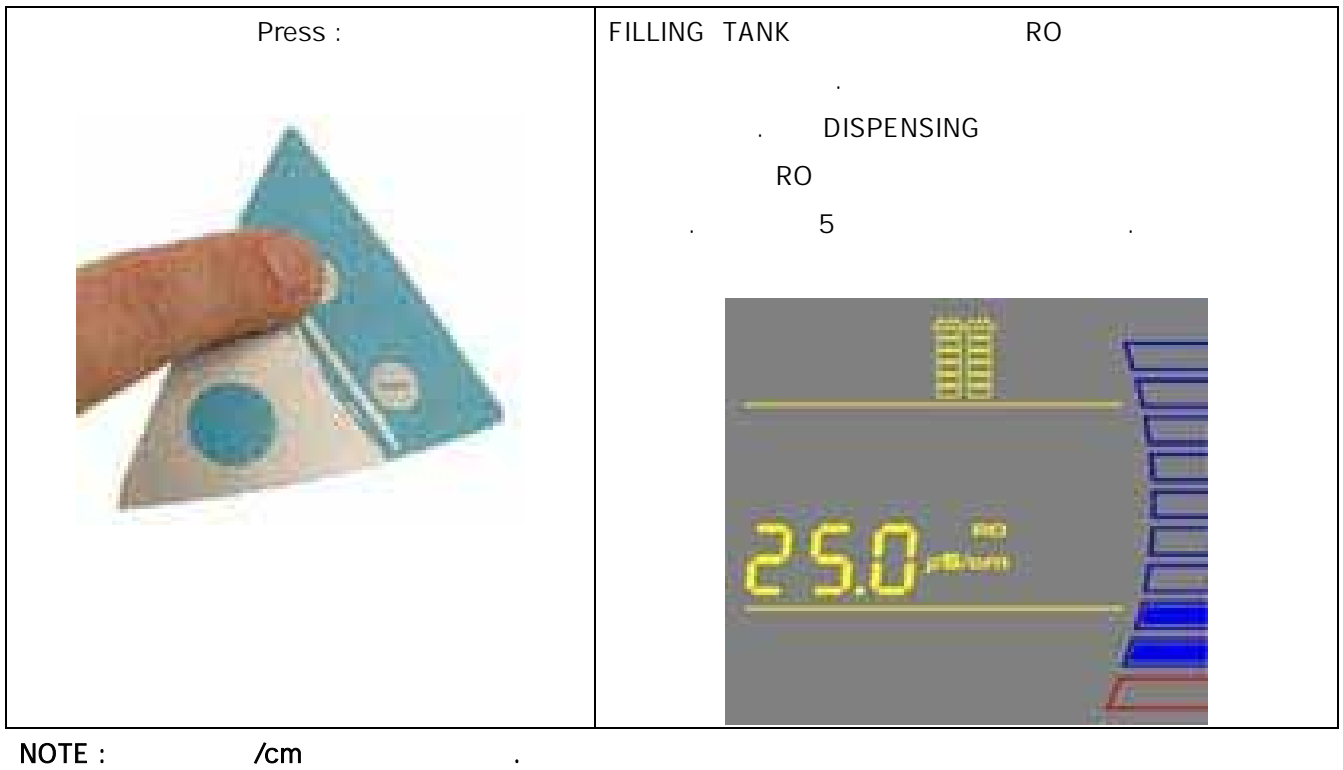

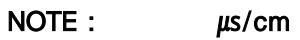

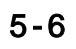

•

,

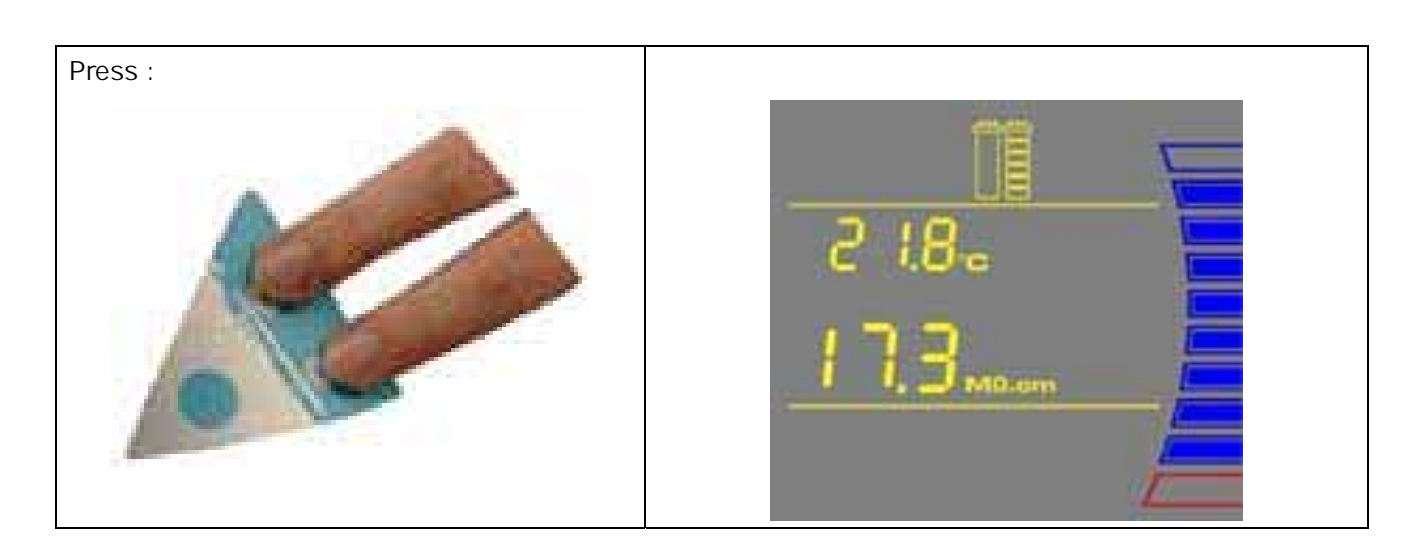

.

,

.

NOTE :

3

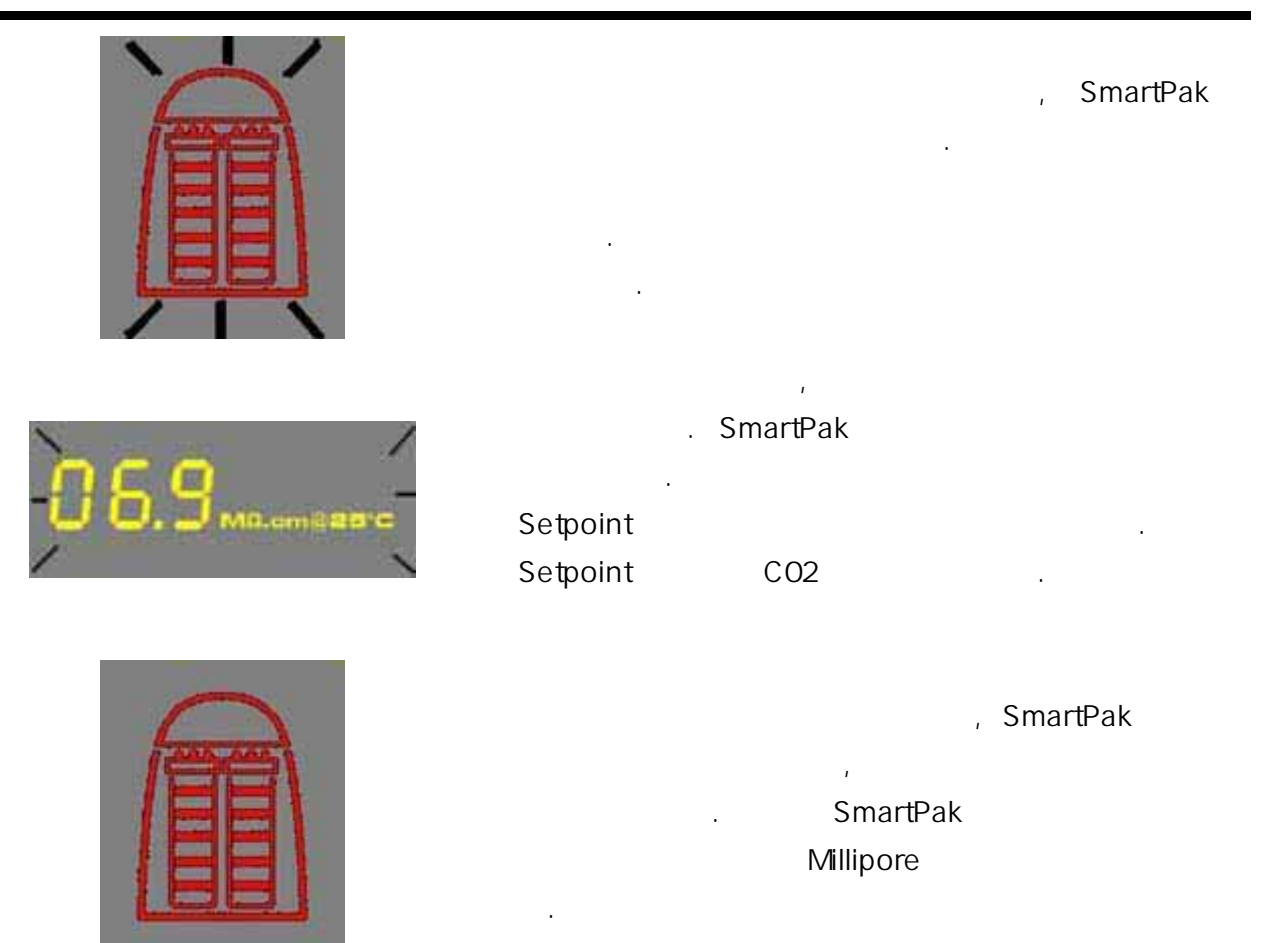

UV

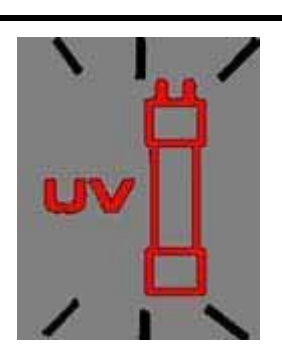

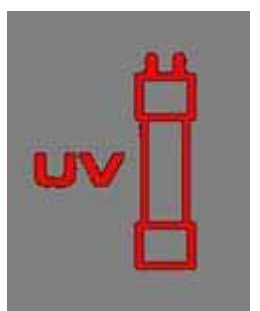

| UV        |    |        | , I<br>U | UV<br>V | 가 UV |
|-----------|----|--------|----------|---------|------|
|           |    | 0 day  |          |         |      |
| UV<br>UV  |    | C05    |          | . UV    |      |
| UV        |    | 가<br>, | , U      | V 가     |      |
| Millipore | UV |        |          |         |      |

# FLUSH :

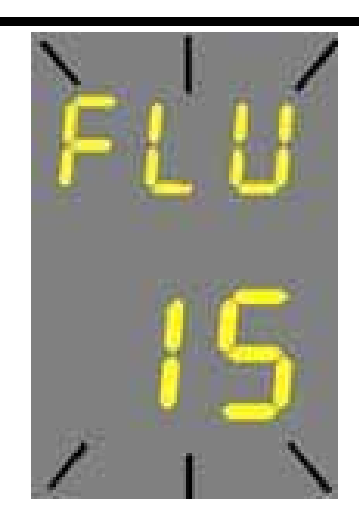

| FLUSH |       | FLU | 가 |
|-------|-------|-----|---|
|       |       | _   | · |
|       | FLUSH |     |   |
|       |       |     |   |

| SmartPak | 가<br>가         | 6-2      |
|----------|----------------|----------|
| Final    | SmartPak ,     | 6-3      |
| Vent     | SmartPck       | 4-5      |
|          | Final ,        | 4-10     |
|          |                | 6-5      |
| UV<br>UV | UV 7ł          | 6-9,6-10 |
|          | 1 2            | 6 - 4    |
|          | 1 1 . SmartPak | 6-7,6-7  |
|          | 1 1            | 6-5      |

6-2 SmartPak

 $\triangle$ 

HAZARD

#### SmartPak

|       | STANDB  | ( |
|-------|---------|---|
| . 10  | STANDBY | 가 |
| Final |         |   |
| (A)   | 가       |   |
| (B)   |         |   |

( C )

#### SmartPak

. SmartPak

.

SmartPak UV

•

Α

в

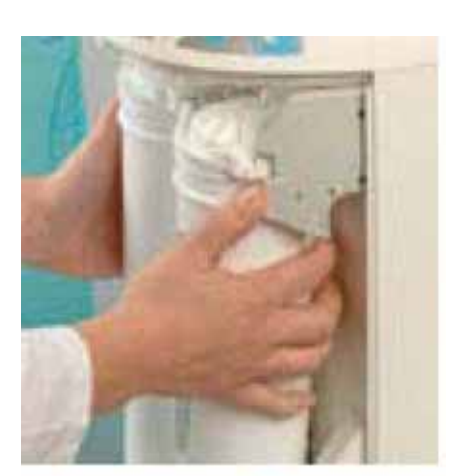

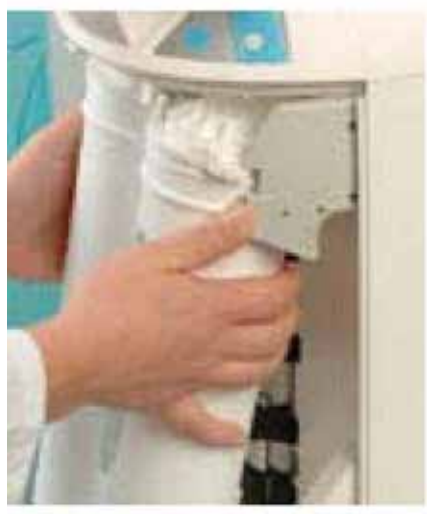

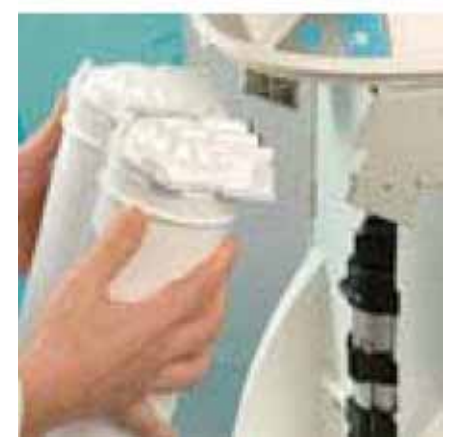

С

SmartPak . SmartPak

O-. .

D,E,F .

NOTE :

. (G)

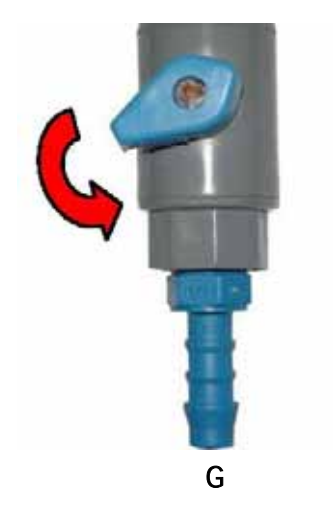

D

Е

F

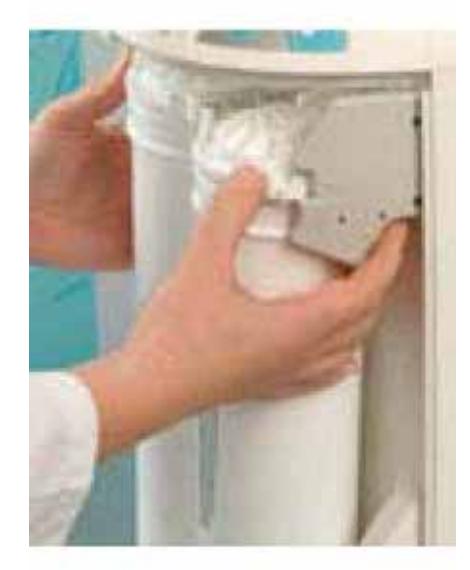

# (H)15 FLUSH .

SmartPak . (I)FLUSH 가 ,

FILLING TANK

## SmartPak

2

I 15 FILLING TANK . SmartPak 가 J

(J) 1 30

> . 가 , 가 100%

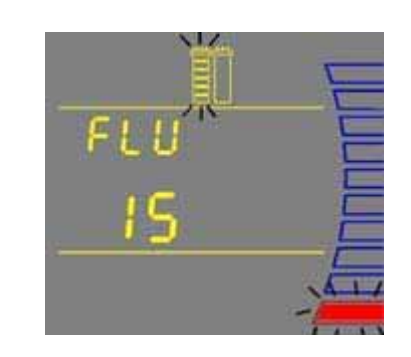

н

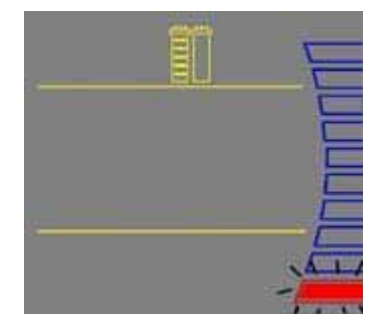

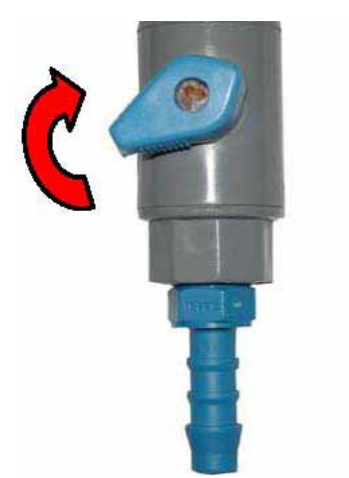

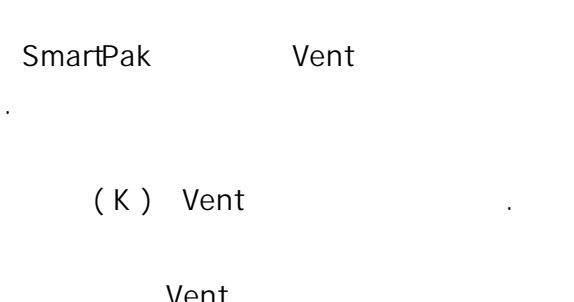

|      | vent | • |
|------|------|---|
| (4-5 | )    |   |

## Tygon

|       | ( | М | ) |         |   | М |
|-------|---|---|---|---------|---|---|
| Tygon |   |   |   | . ( 4-6 | ) |   |

# 4-7

(N) . (4-8)

# Final

(O). (6-3)

Ν

Κ

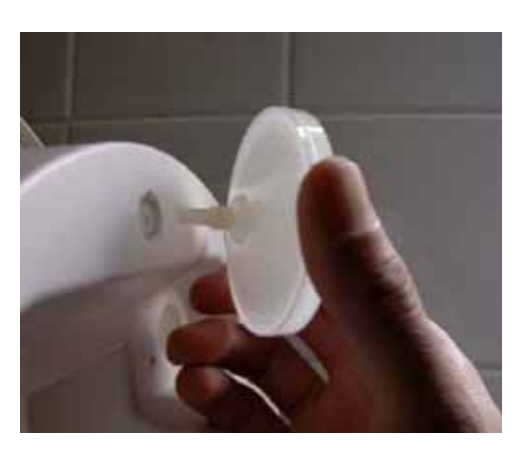

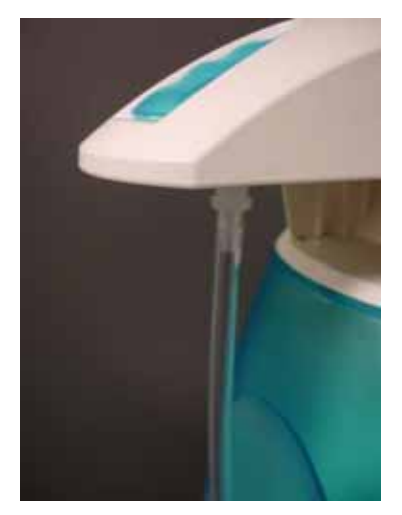

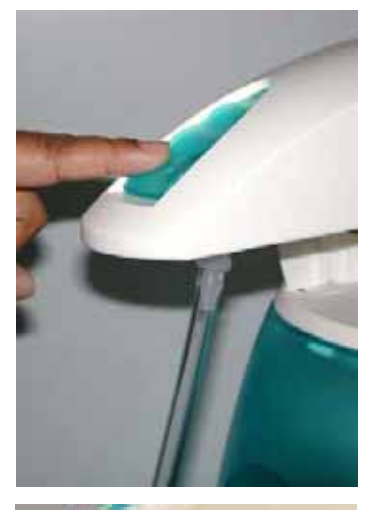

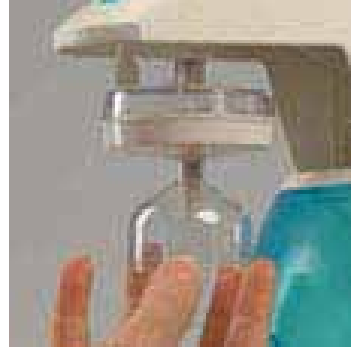

0

SmartPak Final Final 가 . Final . .

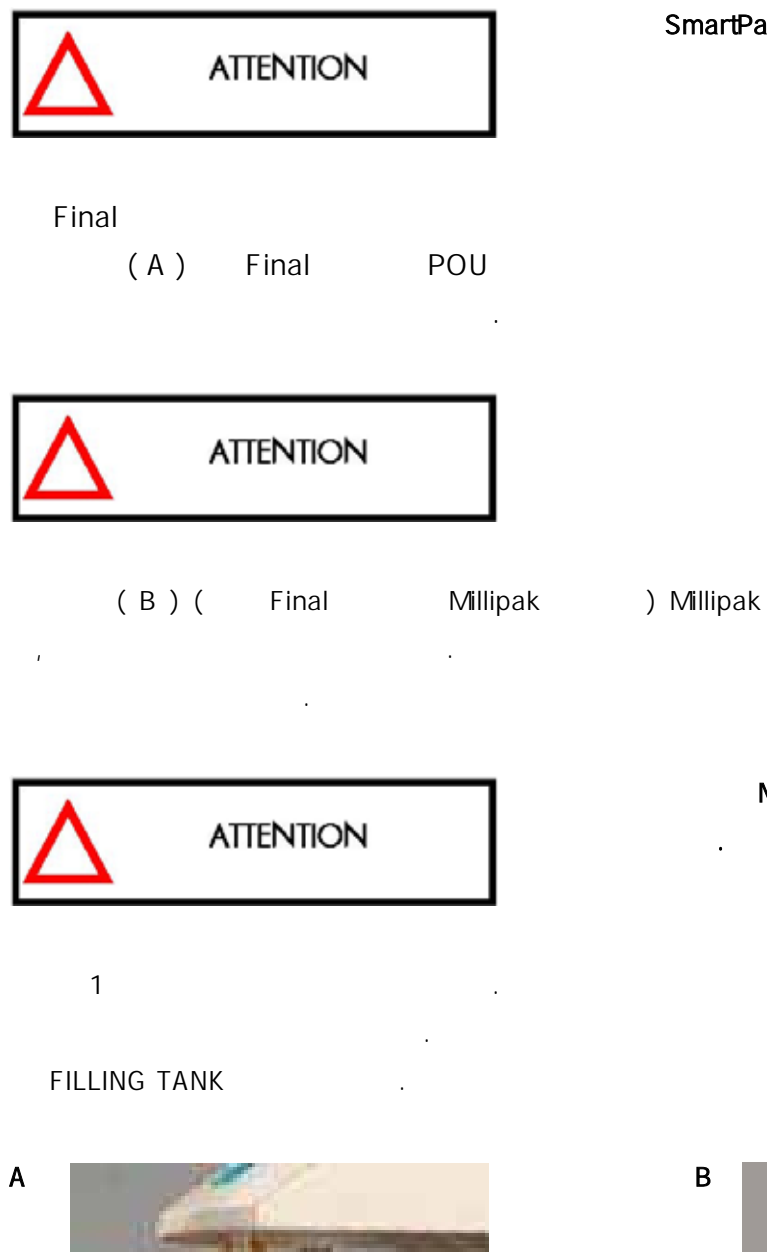

SmartPak

. Final

.

. POU 0-

. Millipak

Millipak membrane 가 Millipak

가

.

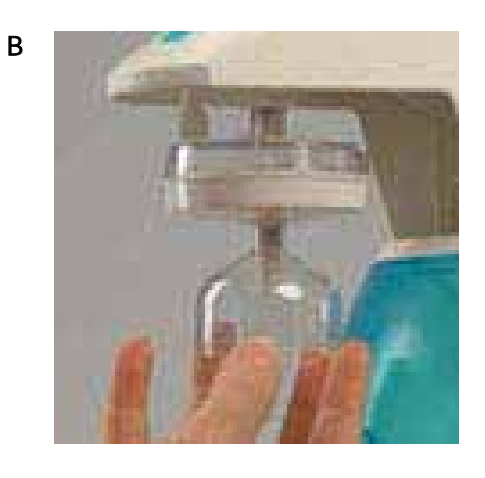

. (4-10 )

Final

가, .

Α

В

С

1 2 . . STANDBY .

# 8 mm OD

.

(A) .

.

(B) .

, .

( C )

. .

PRE OPERATE

6-5 (C04)

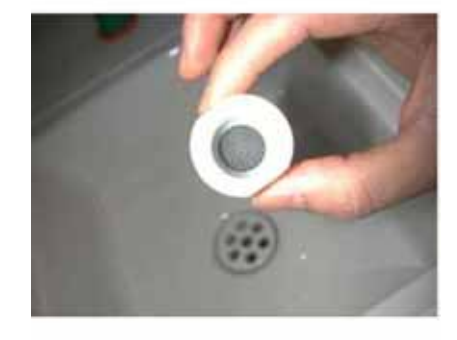

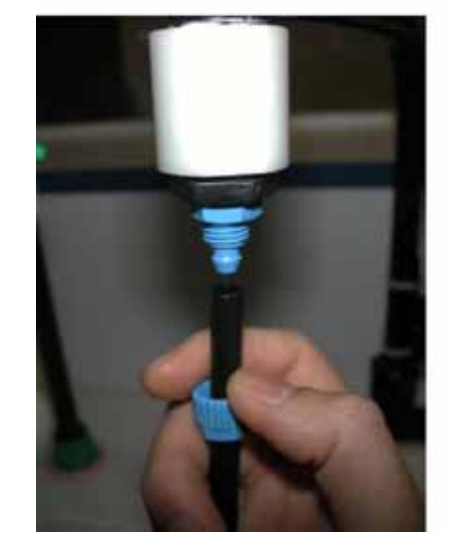

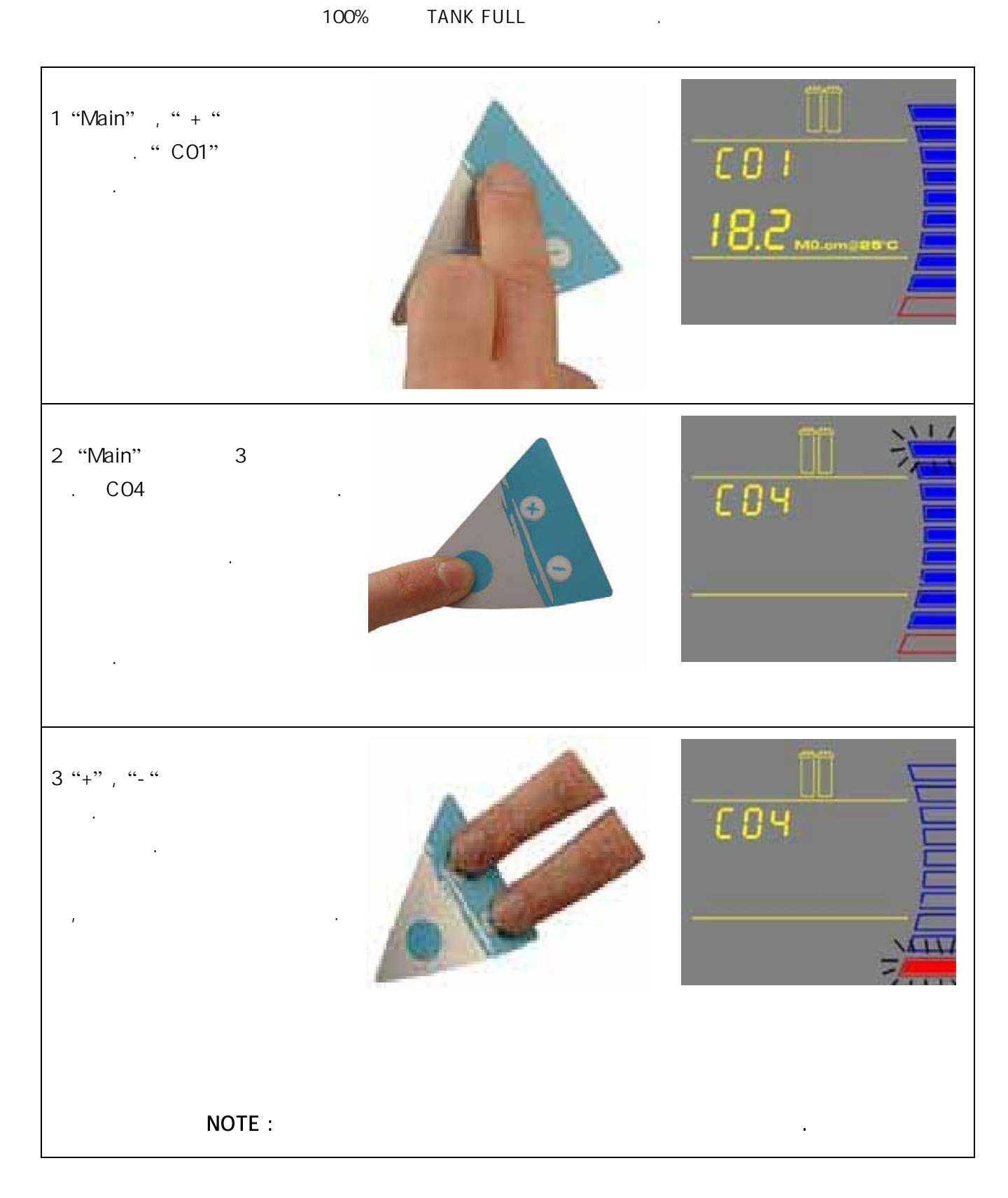

#### 100% TANK FULL

< >

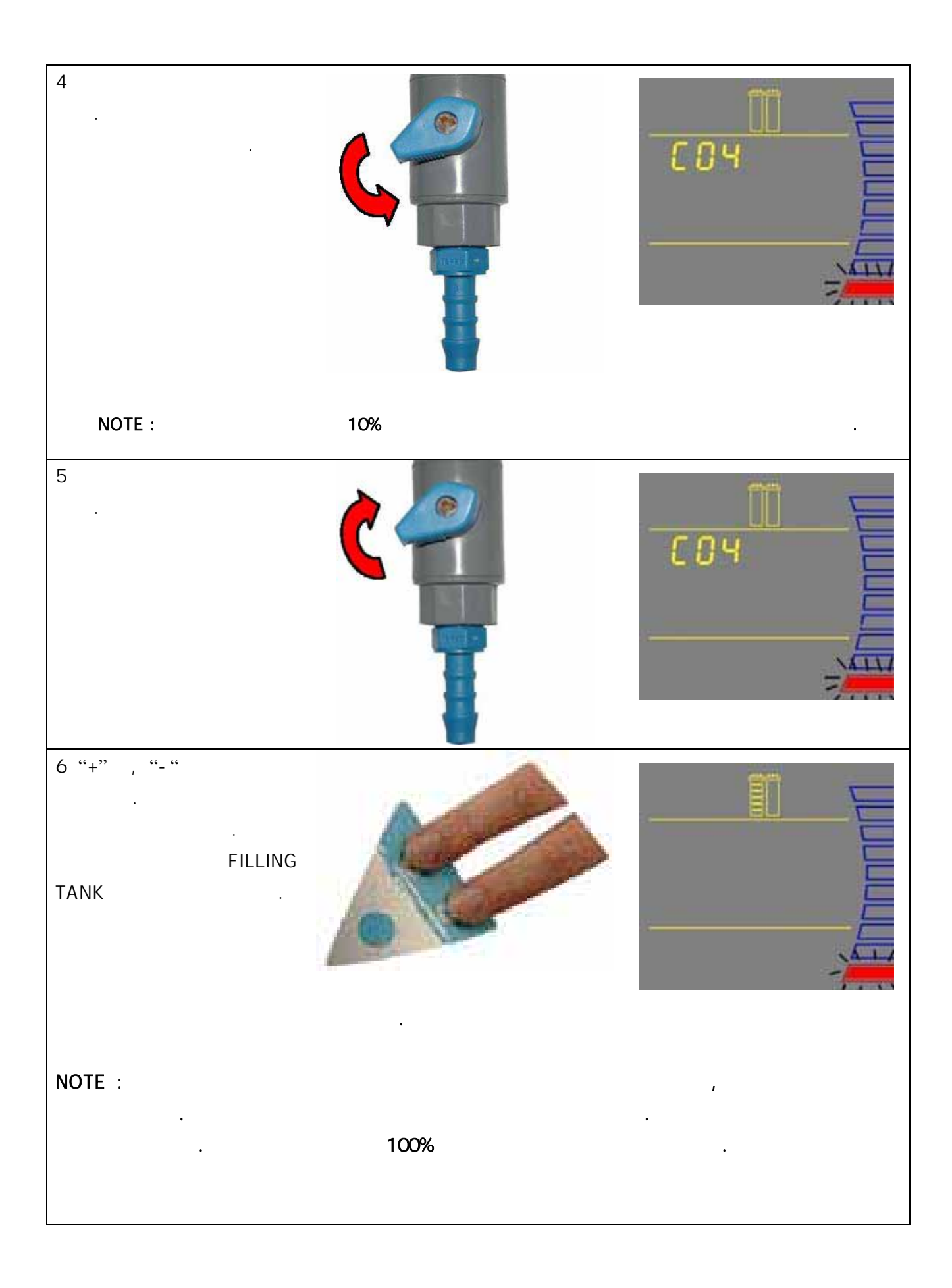

6-6 (C03)

#### POU

. Final Tygon . Tygon .

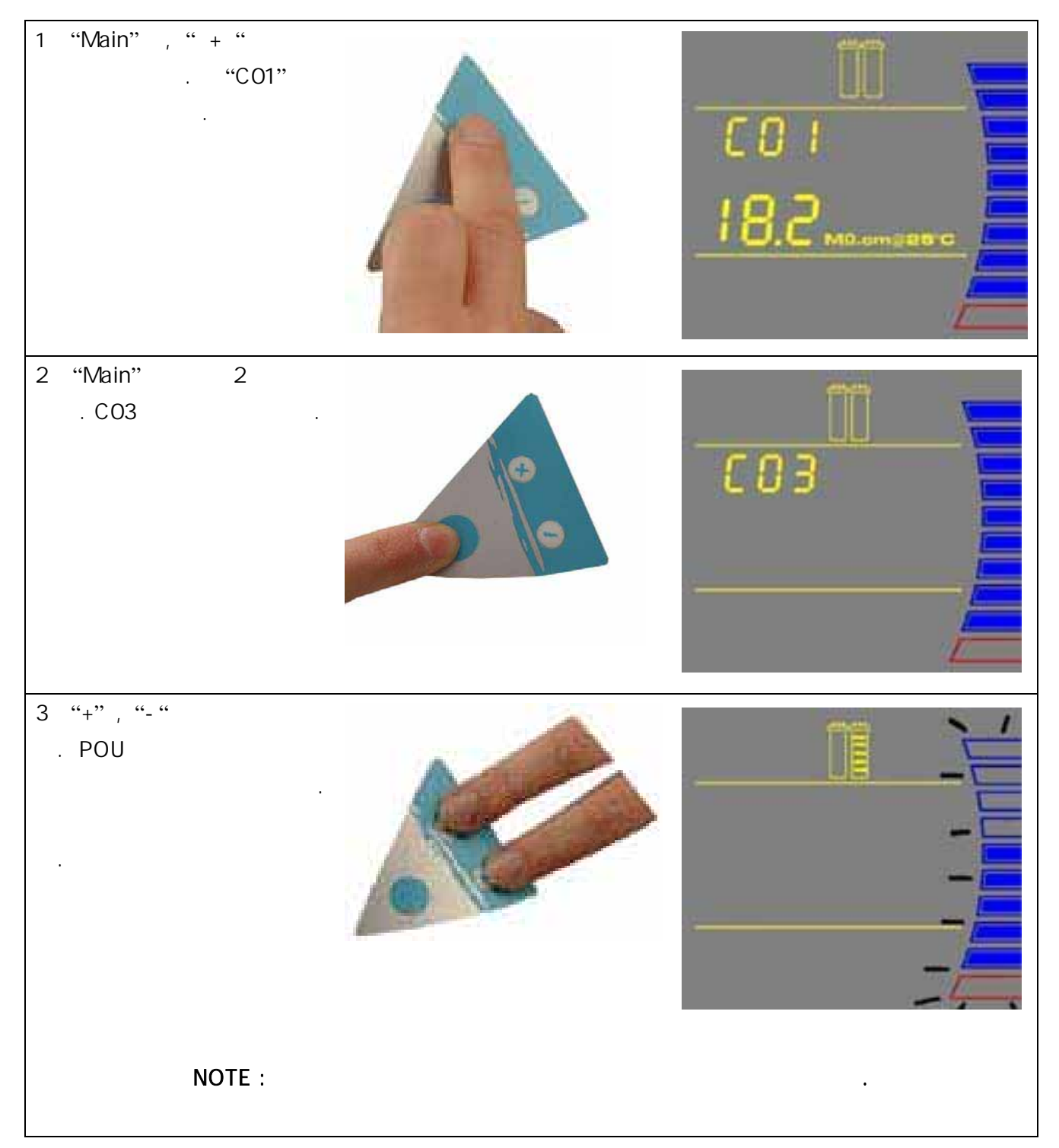

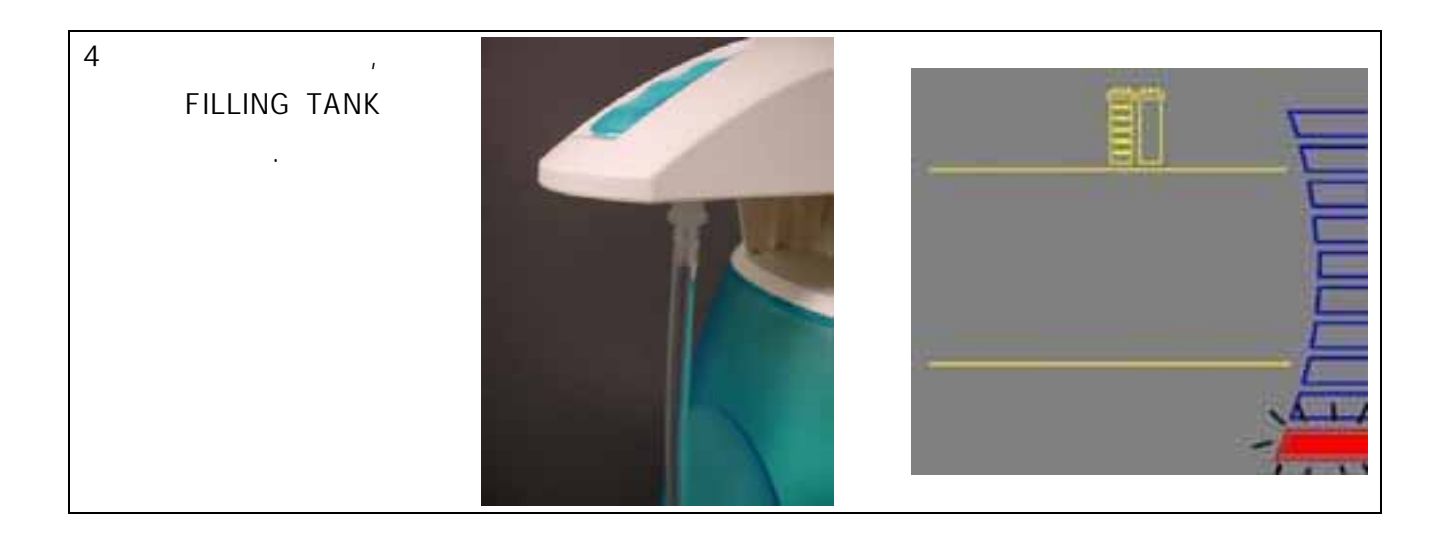

| Δ                     | HAZARD             | Hydrogen | Perc |
|-----------------------|--------------------|----------|------|
|                       | ,                  |          |      |
| (A)                   | 50%                |          |      |
| (B)                   | ,                  | ,        |      |
| 30% Hydrog<br>Peroxid | gen Peroxide 200ml | 200ml    | . N  |

.

SmartPak

# oxide

, , .

. 1

• Hydrogen Millipore . SmartPak, Final , Vent .

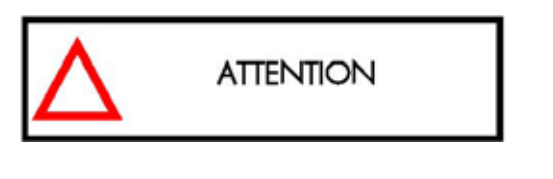

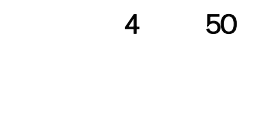

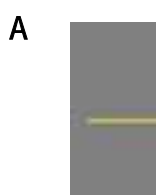

,

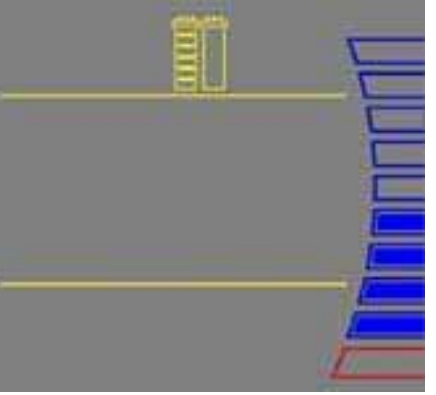

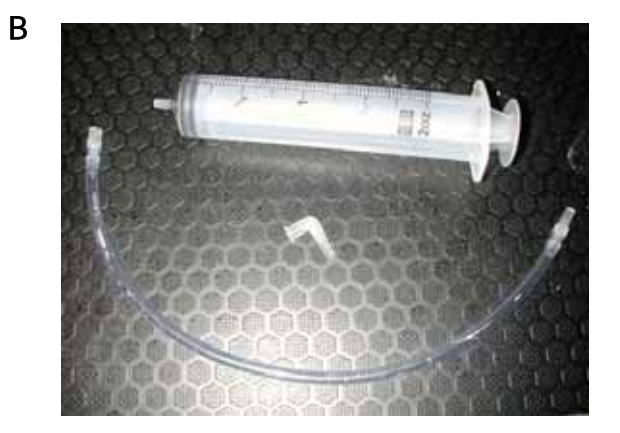

55

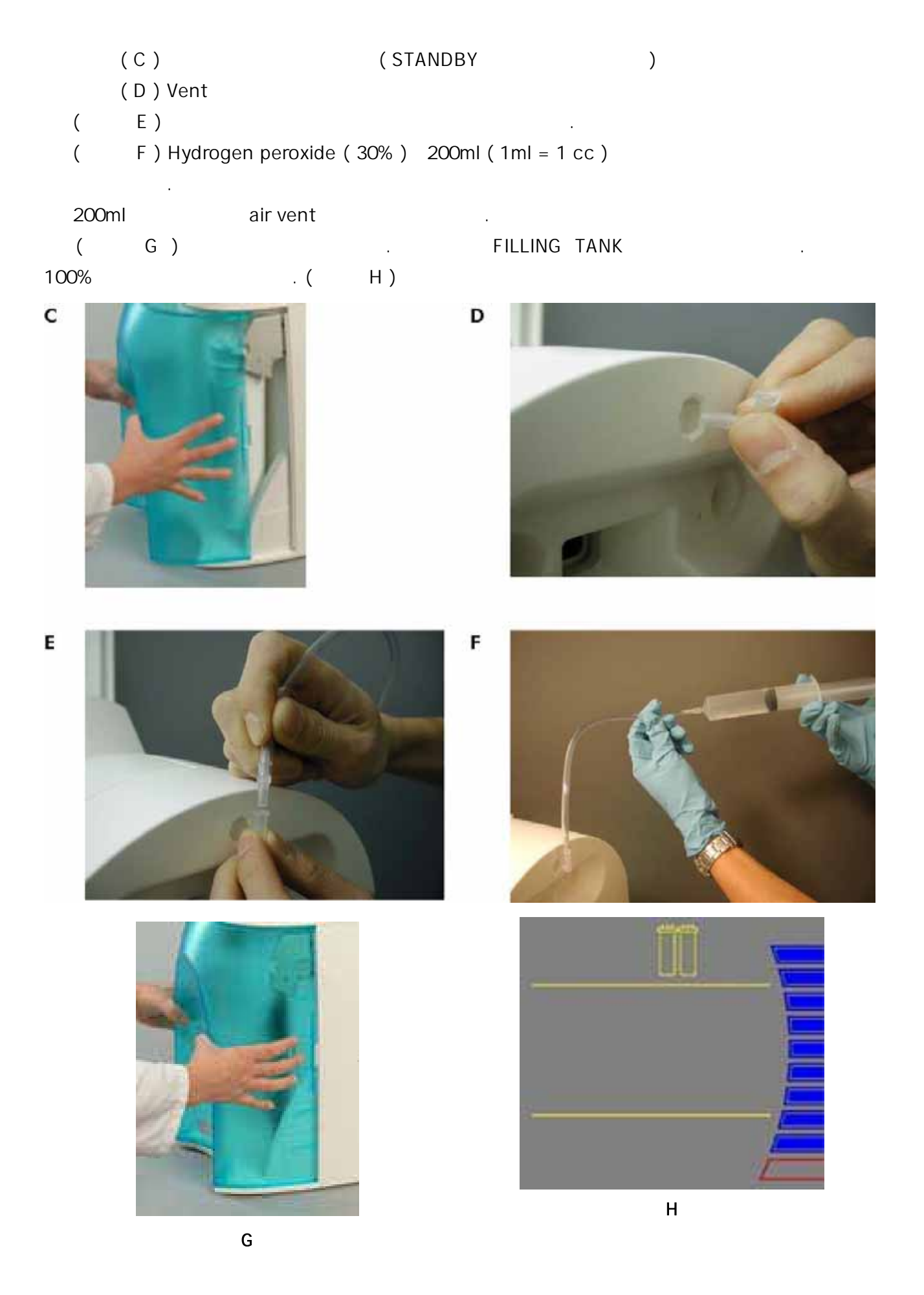

1 ( I) (1 ) Final Tygon ( J) EMPTY TANK(C03) • , FILLING TANK . K) 가 ( 100% EMPTY TANK(C03) L) ( . ( M) ( STANDBY ) SmartPak, Vent , Final

J

L

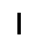

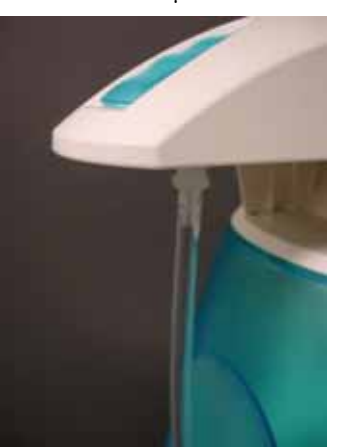

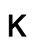

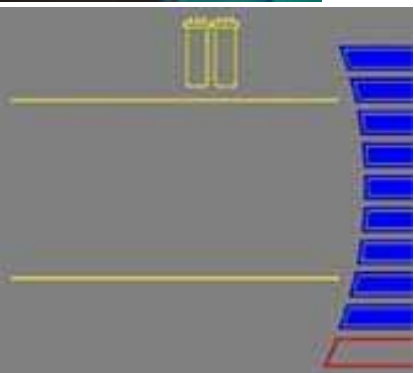

C 0 3

.

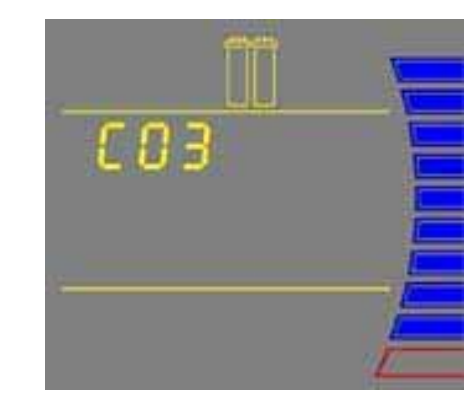

Μ

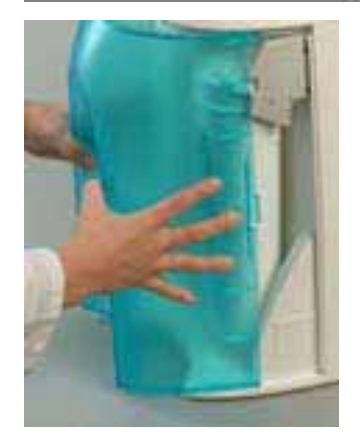

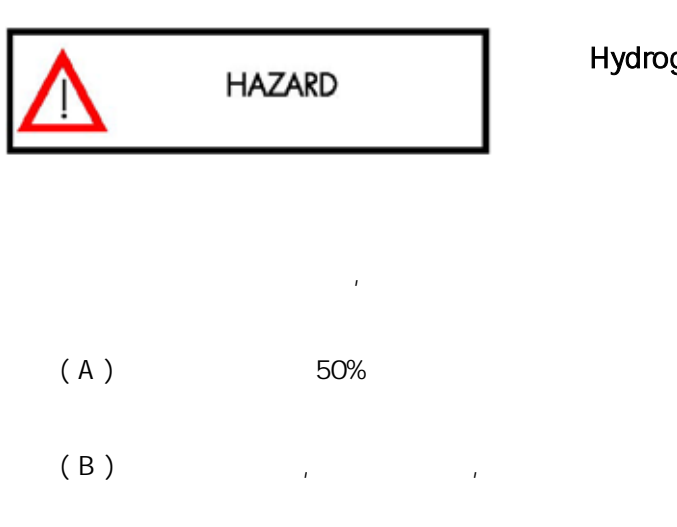

.

30% Hydrogen Peroxide 200ml200ml. MilliporeHydrogenPeroxid....

Vent

|--|

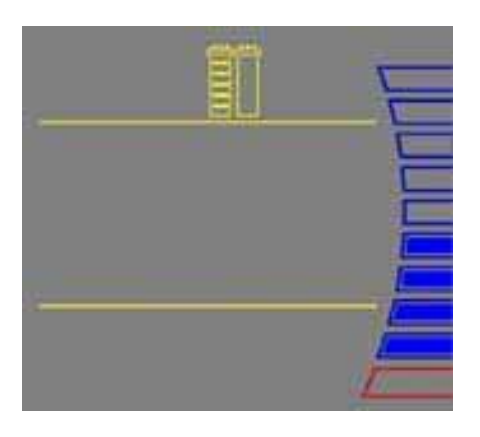

Α

# Hydrogen Peroxide

· , , ·

.

1

. Millipore Hydrogen .

4 50

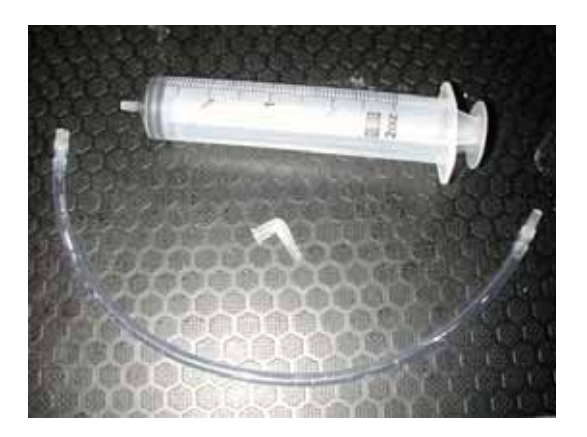

В

( C)

( STANDBY

58

)

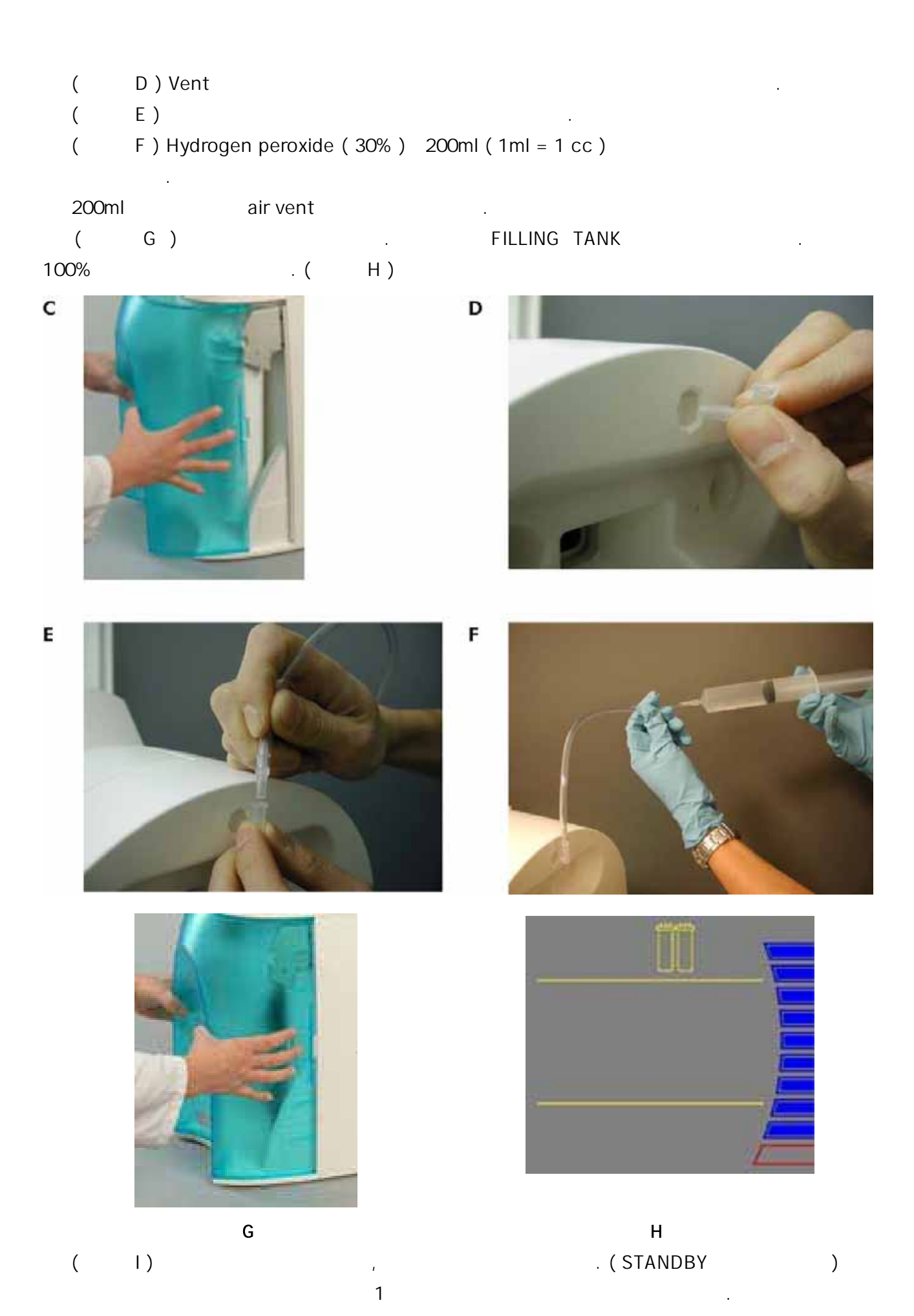

| ( | J ) 1 |  |
|---|-------|--|
| ( | К)    |  |
| ( | L)    |  |
|   |       |  |

100%

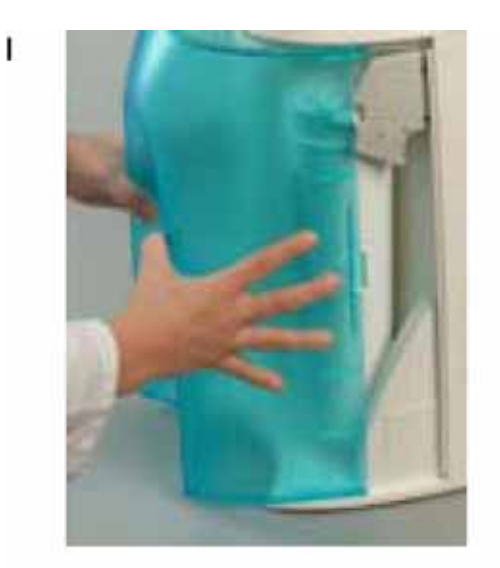

к

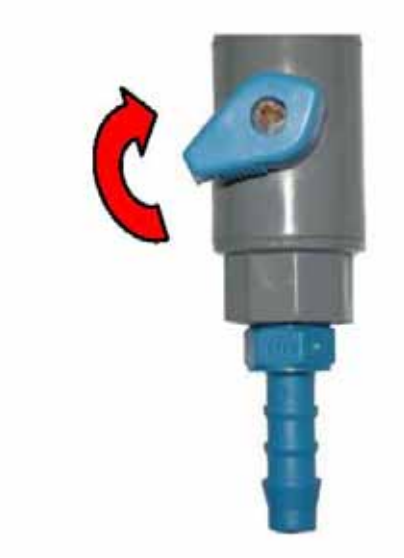

FILLING TANK

L

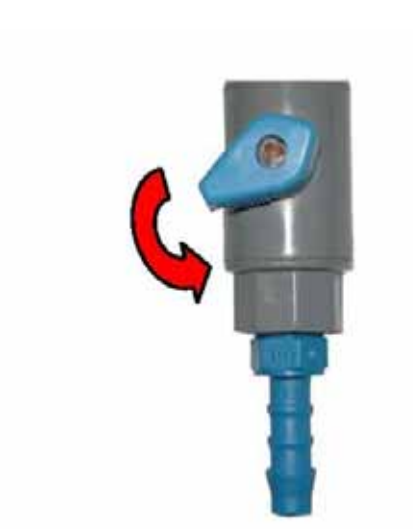

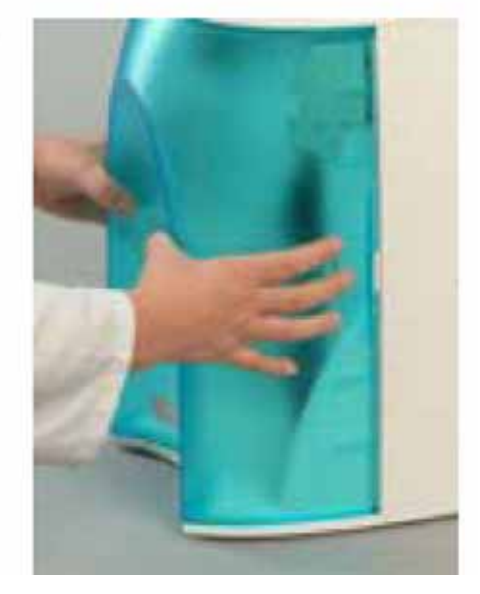

UV

I,J,K,L

| (<br>(              | J )      |      | ( STANDI | BY          | ) |
|---------------------|----------|------|----------|-------------|---|
| (<br>(              | K)<br>L) |      | F        | ILLING TANK |   |
| <b>6-9 UV</b><br>UV |          | ( UV | )        | UV          |   |

. 6-10

- ( A) (STANDBY )
- (B),.

.

.

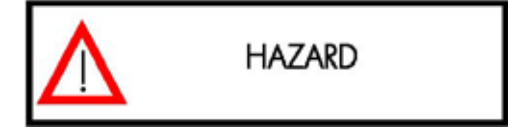

Final

( C) SmartPak

Α

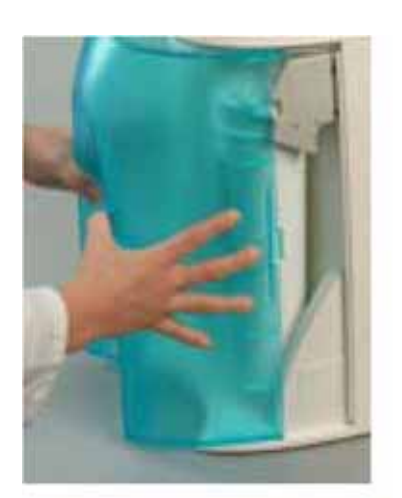

в

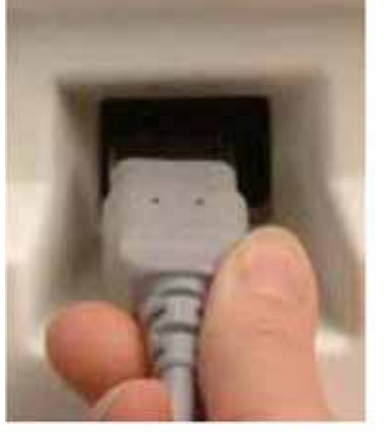

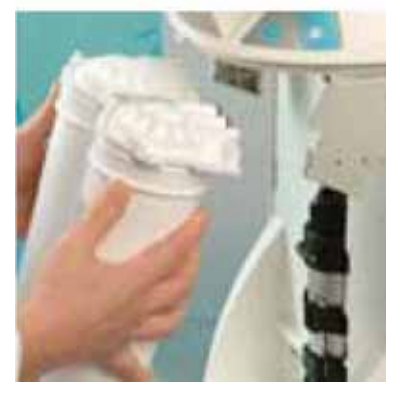

С

UV Velcro®

UV

.

. UV

( D )UV NOTE : UV

(E)UV

( F) UV

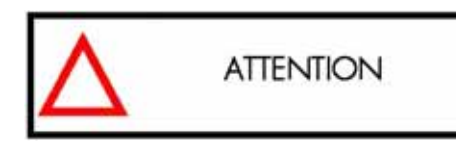

UV UV

.

D

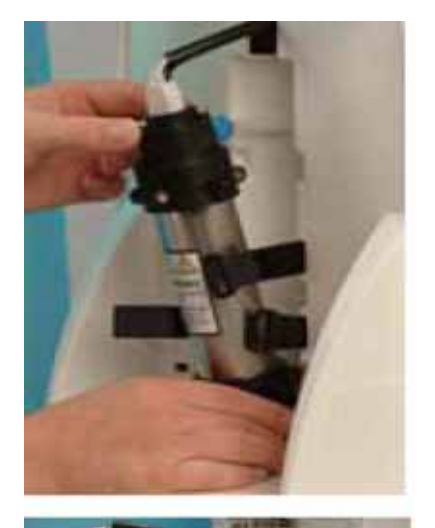

Е

F

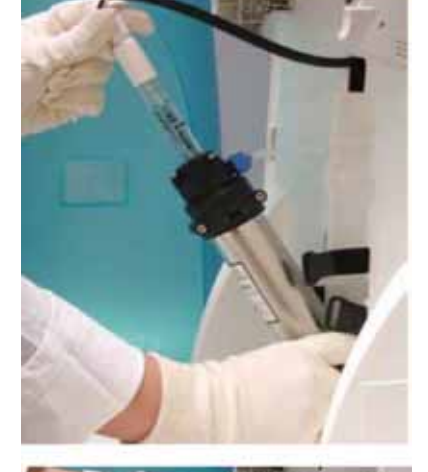

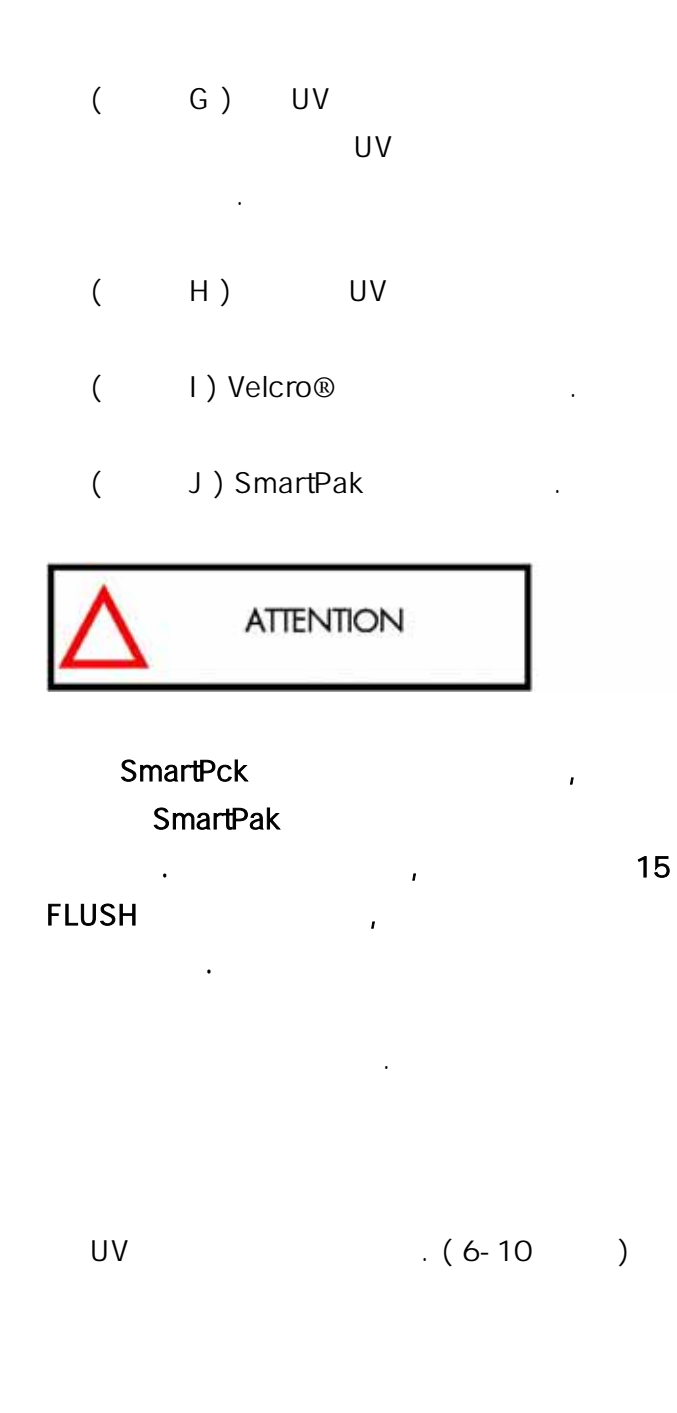

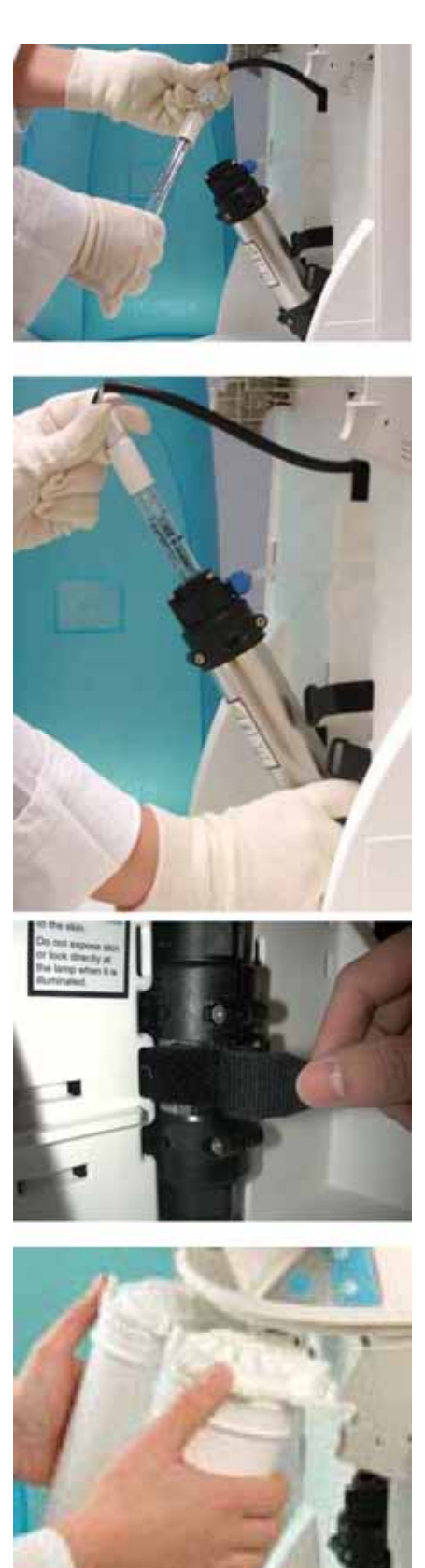

G

н

I

J

| UV | UV      |    | . UV | UV |    |
|----|---------|----|------|----|----|
|    | 가 0 day | UV |      |    | UV |
| 가  | , UV    | 가  |      |    |    |

# UV

| 1 "M<br>가 | /lain", "+"<br>. "C01"  | A    | СОІ<br>18.2 ма.стратс |
|-----------|-------------------------|------|-----------------------|
| 2 "M      | ain" 4<br>. C05<br>, UV |      | СОS<br>Ч92            |
| 3 2       | "Main"<br>"Main"        | 0000 |                       |

| 1 "Main", "+"<br>. "C01"<br>가 .       | A        | 18.2<br>18.2 |
|---------------------------------------|----------|--------------|
| 2 "Main" 3<br>. C04<br>, UV<br>0 days |          |              |
| 3 "+", "-"<br>. 500 days<br>UV        | o Carlos |              |

UV

•

|              | 가 .         |            |
|--------------|-------------|------------|
| LCD          |             |            |
|              | 가 .         |            |
|              | 가           |            |
| FILLING TANK | - 1         |            |
| 가 가          |             |            |
|              |             | (6-5)      |
|              | RO Membrane | SmartPak . |
|              |             | FILLING    |
|              | 10% .       | TANK .     |
|              | 가 .         |            |
| 가<br>·       | Millinak 7ŀ |            |
|              | Final 74    | Millipak   |
|              | Filidi 21 . | Final      |
| 71 100/      | 71          |            |
|              | DISPENSING  |            |
| DISPENSING . |             | ( 6-5)     |
|              |             |            |

| AUTO-DISPENSING<br>가 .             | Final 가 가<br>Final 가   | (4-10)<br>Final .<br>Final . |
|------------------------------------|------------------------|------------------------------|
| "+"<br>RO<br>가                     | FILLING TANK           | RO<br>FILLING<br>TANK        |
| FILLING TANK<br>PRE OPERATE<br>"-" | DISPENSING             |                              |
| FLU<br>FLU                         | 가 .<br>FLUSH           |                              |
|                                    | SmartPak .<br>Setpoint | SmartPak .<br>(6-2 )         |

|                   | SmartPak            | SmartPak<br>SmartPak<br>Pack<br>Millipore |
|-------------------|---------------------|-------------------------------------------|
| 0 5.9 MO.com888*C | Setpoint<br>STANDBY | SmartPak .<br>(6-2 )                      |
|                   | UV .                | UV .<br>(6-9)<br>UV<br>UV<br>UV<br>(6-10) |
| UV                | UV 7ŀ               | UV<br>UV .<br>UV<br>Millipore             |

## 8-1 DIRECT-Q

100VAC , 120 VAC , 230 VAC

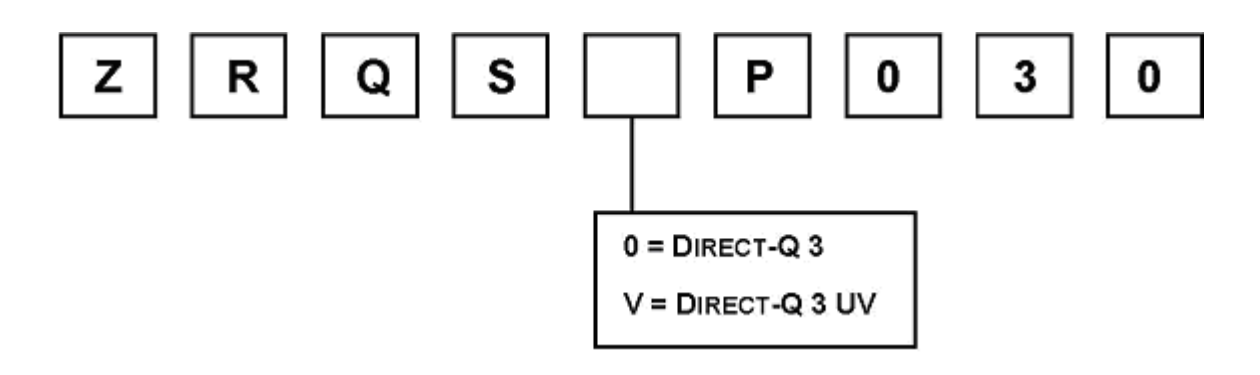

## 8-2

| SmartPak DQ3                            | SPR00SIA1 |
|-----------------------------------------|-----------|
| Millipak Express 20(Non-Sterile)– 1/box | MPGP02001 |
| BioPak Ultrafiltration                  | CDUFBI001 |
| Millex Vent (1 μm), 2/box               | TANKMPK03 |
| UV 185 nm                               | SYN185UV1 |
|                                         | SANIKIT01 |

## 8-3

|       | WMBSMT002 |
|-------|-----------|
|       | TANKPECKT |
| 30 PE | TANKPE030 |